製品をご購入いただきありがとうございます。 製品を使用する前に、このユーザーズマニュアルをお読 みください。予告なしに変更

# **4/8/16/32/64 CH** Nvr クイック ガイド

#### 注意

• このユーザーマニュアルを注意深く読み、デバイスを正しく安全に使用できることを確認してください

• **すべてのコンテンツが正しいことを保証するわけではありません。本書の内容は予告なく変更**されることがあります。

● この装置は、マーキング・ラベルに示された電源のタイプからのみ操作する必要があります。電源の電 圧は、使用する前に確認する必要があります。長時間使用しない場合は、ソケットからプラグを引き出し ます。

• このデバイスは、ラジエーター、ヒートレジスタ、ストーブ、または熱を発生させる他のデバイスな どの熱源の近くに設置しないでください

- 水の近くにこのデバイスをインストールしないでください。乾いた布でだけきれいにする
- 換気口を塞がないでください。そして、機械の周りのよく換気を確認

• 通常の録画状態でDVRの電源を切らないでください!DVRを遮断する正しい動作は、最初に録音を at the停止し、次に theメニューバーの右側にある「シャットダウン」ボタンを選択して終了し、最後に電源を切ります。

● この機械は機器を使用して屋内です。雨や湿った環境で the機械を露出しないでください not。固体や液体が機械のケースに入った場合は、直ちに電源を遮断し、再起動前に技術者に機械を確認してもらってくだ さい。

• 資格のあるサービス要員にすべてのサービスを提供します。技術的な援助や承認なしに、自分で修理した 部品はありません technical aid or。

このマニュアルは、4/8/16/32/64チャンネルデジタルビデオレコーダーに適しています。

パスワード: 123456

※本製品にハードディスクが含まれている場合、ハードディスクの保証は1年(人的損傷以外)となります。

### **1.** 製品の特徴

#### 1.1 主な 特長

- •リアルタイム 監視
- •高解像度VGA出力、HDMI出力、BNC出力
- •2ウェイオーディオ
- •3Gモバイル監視(iPhone/ iPad / アンドロイド)
  - 最新のH.265ビデオ圧縮、より良いビデオ品質と低い圧縮率で圧縮。
- •ストレージ:

タイプ1:サポート1 SATAHDD;タイプ2:: サポート2 SATA HDD; ; タイプ3:: サポート8 SATA HDD;FAT32 ; ファイルシステムは、制限なく長い時間のために記録します。 USB サム ドライブを使用してデータを戻します。各バックアップ ファイルのサイズは 128 MB です。

- ・調整可能なレコード解像度、フレームレート、品質
- •レコード解像度:8MP / 5MP / 4MP / 3MP / 1080P / 960P / 720P
- •マルチレコードモード:手動、スケジュール、センサー、モーションレコード。
- HDD リサイクル レコード。
- シングルまたはマルチチャンネル 再生
- ・レコード ファイル ロック 保護
- •1オーディオ入力/1オーディオを使用します
- •8チャンネルアラーム入力、4チャンネルアラーム出力(16 CH、32 CH、64 CH)
- •モーション 検出
- •イベントの前と後の レコード
- チャネル関連トリガ レコード
- PTZ 制御
  - マルチ PTZ プロトコルのサポート プログラム可能な128プリセットポイントと8 クルーズ関連トリガープリセットポイントコ ントロール
- •権限アカウントの設定
- USB マウス コントロール
  - USB マウスを使用して、フレンドリな GUI を制御するには
- •再生検索モード:時間またはイベント別
- •イベント ログと 検索
- ネットワーク機能のサポート

マルチ接続タイプ:静的 (固定 IP) 、DHCP、PPPOE サ ポート DDNS / NAT (P2P ネットワークペネトレーショ ン機能) サポートイベントトリガを電子メール送信 リモート接続の制限 ネットワークステータスによる自動帯域幅調整

サポートネツーrkリモートコン
 トロールリモート レコード
 リモート再生 リモート
 PTZ コントロール リ
 モート構成 リモート
 IE 監視 リモート CMS

EMAP コントロール リモートカメラカラー調整 リモ ートスナップショット 同軸(COC)の制御

# **1.2** リアパネルイントラクション タイプ1:

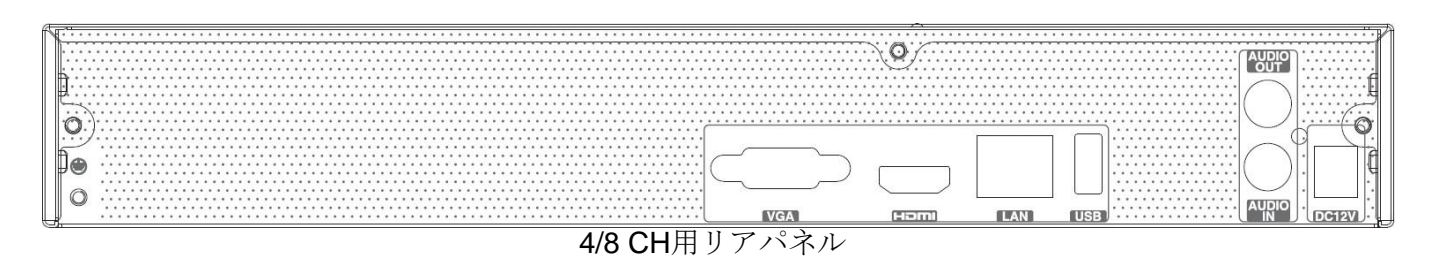

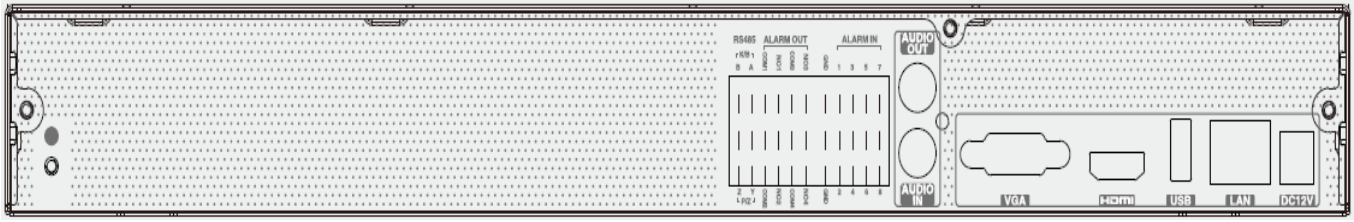

### 16 CH用リアパネル

| 名前       | 説明                                         |
|----------|--------------------------------------------|
| Dc12v    | DC12V 電源入力。                                |
| Usb      | USB マウスや USB ストレージ デバイスなどの外部 USB デバイスを接続する |
|          | 場合。                                        |
| Lan      | ネットワーク ポート。                                |
| Hdmi     | HDMI ポート: 高精細表示デバイスに接続します。                 |
| Vga      | VGA出力、モニタに接続します。                           |
| アラームで    | 8ch外部センサーをサポートします。(わずか16 CH)               |
| アラームアウト  | 4chリレー出力。外部アラームに接続します。(わずか16 CH)           |
| オーディオイン  | 1 CH オーディオ入力。                              |
| オーディオアウト | 1CH オーディオ出力、サウンドボックスに接続します。                |
| Rs485    | キーボードまたはスピードドームに接続します。A は TX/RX +です。B は    |
|          | TX/RX -                                    |

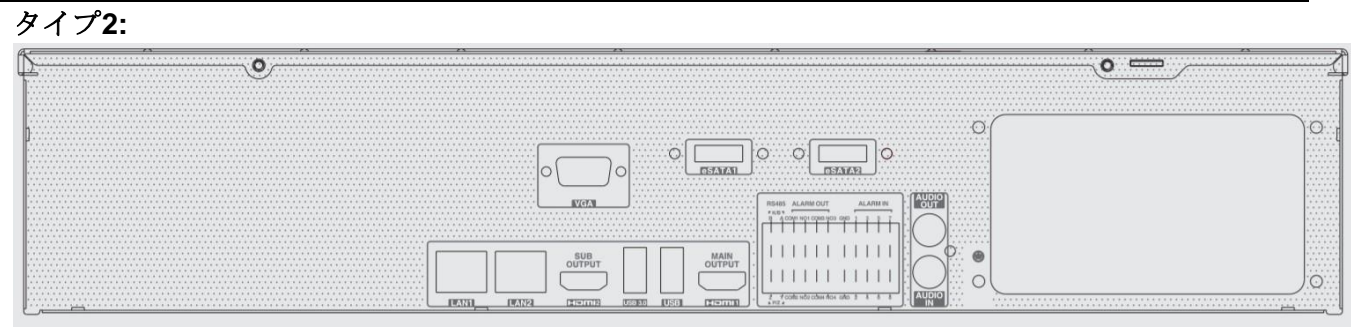

32-ch用リアパネル

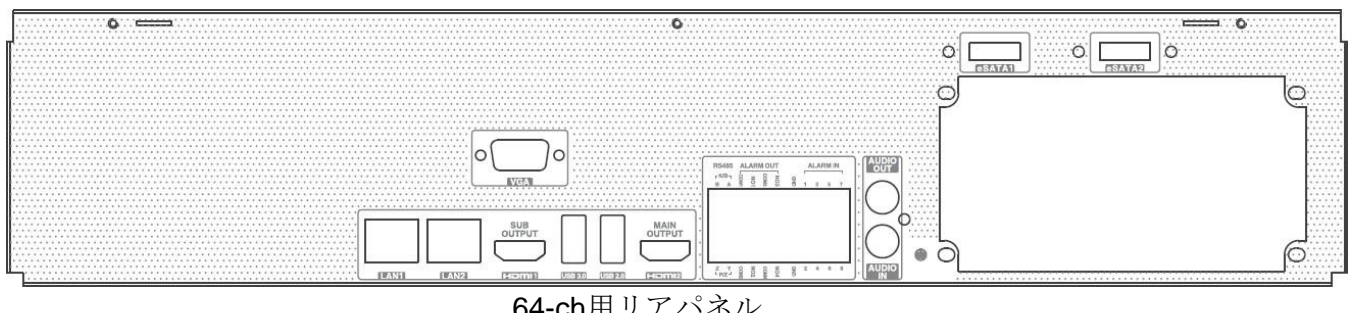

| 64-ch用 | ッ | J | ハネル |  |
|--------|---|---|-----|--|
|        |   |   |     |  |

| 名前            | 説明                                                                                |
|---------------|-----------------------------------------------------------------------------------|
|               | AC100~240電源入力。                                                                    |
| - o           | 電源オン/オフ                                                                           |
| ディップスイッチ      | AC115 / AC230                                                                     |
| Gnd           | 接地                                                                                |
| Rs485         | キーボードまたはスピードドームに接続します。A は TX/RX +です。<br>B は TX/RX -                               |
| アラームで         | サポート 8 ch 外部センサー                                                                  |
| アラームアウト       | 4chリレー出力。外部アラームに接続します。                                                            |
| Hdmi          | 高精細表示装置への接続                                                                       |
| Vga           | VGA 出力, モニタに接続                                                                    |
| Lan           | ネットワーク ポート                                                                        |
| USB (3.0&2.0) | USBフラッシュ、バックアップまたはアップデートファームウェア<br>用のUSB HDDのような外部USBデバイスを接続するには、または<br>USBマウスに接続 |
| オーディオアウト      | 1CH オーディオ出力、サウンドボックスに接続します。                                                       |
| オーディオイン       | 1CH オーディオ入力。                                                                      |
| <b>E</b> -サタ  | バックアップ用の外部 HDD                                                                    |

### 1.3 リモートコントローラ(オプション)

それは2つのAAAサイズの電池を使用する。

- リモートコントローラのバッテリカバーを開きます。
- 電池を置きます。極性(+と-)に注意してください。
- バッテリーカバーを交換してください。

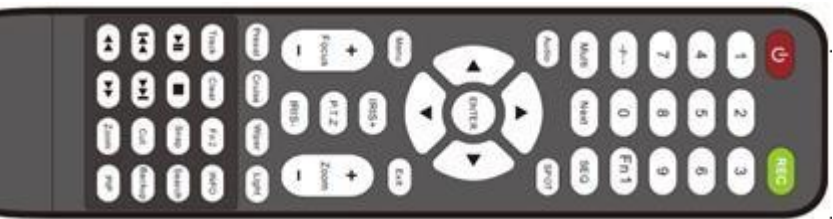

| ボタン                     | 関数                             |
|-------------------------|--------------------------------|
| の 電源ボタン                 | オフに切り替える:DVRを停止します。電源を切る前に使    |
|                         | 用する                            |
| 録音ボタン                   | 手動で記録するには                      |
| -/ /0-9 デジタルボタ          | 番号を入力するか、カメラを選択                |
| ン                       |                                |
| <b>Fn1</b> ボタン          | 一時的に利用できない                     |
| マルチボタン                  | マルチスクリーン表示モードを選択するには           |
| 次のボタン                   | ライブ イメージを切り替えるには               |
| Seq                     | 自動ドウェル モードに入る                  |
| オーディオ                   | ライブモードでオーディオ出力を有効にするには         |
| スイッチ                    | BNC と VGA の出力を切り替えるには          |
| 方向ボタン                   | セットアップまたはパン/タイトル PTZ でカーソルを移   |
|                         | 動するには                          |
| 入力ボタン                   | 選択またはセットアップを確認するには             |
| メニューボタン                 | メニューに入る                        |
| 終了ボタン                   | 現在のインターフェイスを終了するには             |
| フォーカス/アイリス/             | PTZカメラを制御します。カメラ/ズーム/IRIS/フォーカ |
| ズーム/PTZ                 | スを移動                           |
| プリセットボタン                | PTZ モードでプリセット設定に入る             |
| クルーズボタン                 | PTZモードでクルーズ設定に入る               |
| トラックボタン                 | PTZモードでトラック設定に入る               |
| ワイパーボタン                 | PTZ モードでワイパー機能を有効にするには         |
| ライトボタン                  | PTZ モードでライト機能を有効にするには          |
| クリアボタン                  | 前のインターフェイスに戻るには                |
| Fn2 ボタン                 | 一時的に利用できない                     |
|                         | ファームウェアのバージョン、HDD情報などのDVRに関    |
| 情報ホタン                   | する情報を取得します                     |
| A <del>-</del> <b>-</b> | 再生を制御します。再生/一時停止/停止/前のセクション/   |
| ÂĂ≚¥Ý∎                  | 次のセクション/巻き戻し/早送り               |
| スナップボタン                 | 手動でスナップショットを作成するには             |
| 検索ボタン                   | 検索モードに入る                       |
| カットボタン                  | 再生モードでバックアップの開始/終了時刻を設定するに     |
|                         | は                              |
| バックアップボタン               | バックアップ モードに入る                  |
| ズームボタン                  | 画像を拡大するには                      |
| PIP ボタン                 | 画像設定モードで画像に入る                  |

リモートコントローラ

#### ※ スイッチリモコンID

リモコンを取り、DVRをポイントし、継続的に「8"」、「8」、ID(0-65535)""8","8","ID(を押します。 \*DVRでは ID が同じである必要があります。

\*例えば:ID =1の場合は、リモートコントロールを取り、DVRを指し、8、8、1、Enterを押してください。

(8,8,1,Enterキー1,Enterを押すとIR機能が有効になり、他のリモートコントローラがDVRに影響を与えないように したい場合は、8,8,2を押してIR機能を無効にすることができます)

### 1.4 マウスコントロール

#### ライブストリーミング&プレイバックインタフェース

ライブプレビュー&再生インターフェイスで、任意のカメラウィンドウをダブルクリックすると、ウィンドウがシングルス クリーンモードで表示されます。ウィンドウをもう一度クリックして、前のサイズに戻します。

ライブプレビュー&再生インターフェイスでは、インターフェイスがフルスクリーンで表示される場合は、マウスをインタ ーフェースの下部に移動して popツールバーをポップアップします。マウス bar will after you move from itを離すと、しば らくマウスバーが自動的に some消えます。 move画面の右側に mous eを移動してパネルをポップアップ表示すると 、マウスを離すとパネルが自動的に消えます。

#### □テキスト入力

テキスト入力ボックスにマウスを移動し、ボックスをクリックします。入力キーボードが自動的にポップアップします。

| 1 | 2 | 3 | 4        | 5 | 6 | 7 | 8 | 9   | 0 |  |
|---|---|---|----------|---|---|---|---|-----|---|--|
| q |   |   |          |   |   | u |   | 0   | р |  |
| а |   | d |          | g | h |   |   |     | × |  |
| Ŷ |   |   |          |   | b | n | m | 4   |   |  |
| E | N |   | <u>ب</u> |   |   | @ |   | #?! |   |  |

### 2. 基本 操作

ユニットの電源を入れる前に、すべての接続が正しく行われていることを確認してください。デバイスの寿命 を追う上で、適切な起動とシャットダウンが不可欠です。

#### 2.1 スタートアップ

ステップ1:出力ディスプレイデバイスをNVRのVGA/HDMIインターフェイスに接続します。

ステップ2:マウスと電源で接続します。デバイスが起動し、電源LEDが青色に変わります。

ステップ3: ウィザードウィンドウがポップアップします(NVRを初めて使用するときに表示言語を選択する必要があります)。

#### 2.2 シャット ダウン

リモートコントローラーまたはマウスを使用して、デバイスの電源をオフにすることができます。

#### 管理機能:

ステップ1:電源ボタンを押します。これにより、シャットダウン ウィンドウが表示されます。

「OK」ボタンをクリックすると、しばらくするとユニットの電源が切れになります。

ステップ2:電源を切ります。

#### マウスによる□:

ステップ1:[シャットダウン開始]をクリックして[シャットダウン]ウィンドウをポップアップ表示します。ウィンドウで 「シャットダウン」を選択します。

「**OK**」ボタンをクリックすると、しばらくするとユニットの電源が切れになります。 ステップ**2**:電源を切ります。

# 2.3 ウィザードのセットアップ

1. ウィザードを初めて使用する場合は、言語と地域を必要に応じて選択します。[次へ]をクリックして続行します。

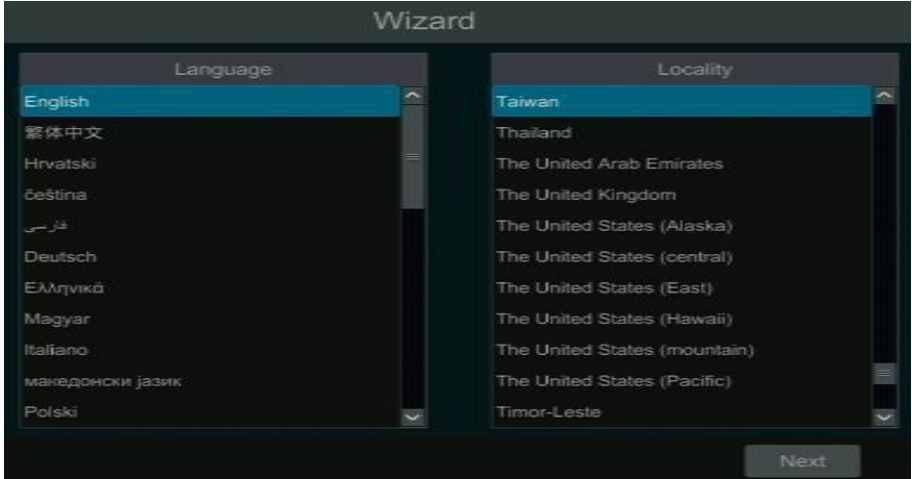

2. プライバシーに関する声明を読んで、「私は読んで同意した」をクリックしてください。[OK] をクリックして 続行 します。

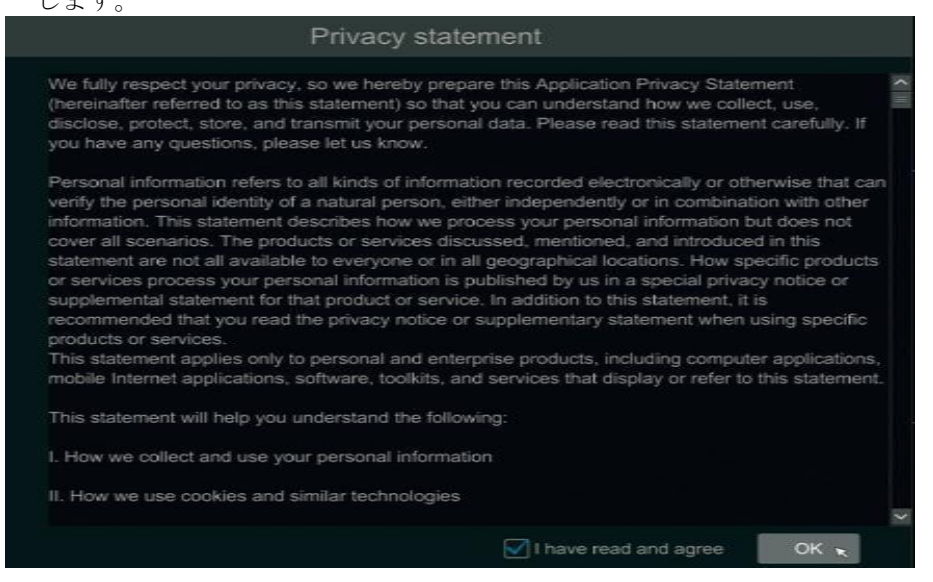

3. 日時 and Timeの構成: ウィザード for ofを初めて使用する場合は、システムの日付と時刻を設定 upする必要 toがあります。次の図を参照してください。タイムゾーン、システム時刻、日付形式、および時刻形式を設定します。選択したタイム ゾーンに DST が含まれている場合、DST は既定で有効になります。[次へ] をクリックし て続行します。

#### Wizard

| ine zone   | Gint too beijing, hong Kong, on | angnai, na s |
|------------|---------------------------------|--------------|
| stern Time | 2019/10/09 12:06:34 PM          | C            |
| Format     | Year/Month/Day                  | Ý            |
| Format     | 12-Hour                         | ~            |
|            |                                 |              |
| ronous     | Manual                          | Ý            |
| ierver     |                                 |              |
| Format     | NTSC                            | Ý            |

4. システムログイン: 自分のパスワードを設定するか、ウィザードを初めて使用する場合はデフォルトを使用します(システムのデフォルトのユーザー名は admin で、デフォルトのパスワードは admin は123456です)。t

|                  | Wizard                                |
|------------------|---------------------------------------|
|                  | Admin Password Setup                  |
| Username         |                                       |
| New Password     | 123456                                |
|                  |                                       |
| Confirm Password | 123456                                |
|                  | Display Password Log In Automatically |
| Pattern Lock     | Enable                                |
|                  |                                       |
|                  |                                       |
|                  |                                       |

パターンロックを有効にし、「編集」をクリックしてパターンロックを設定します。

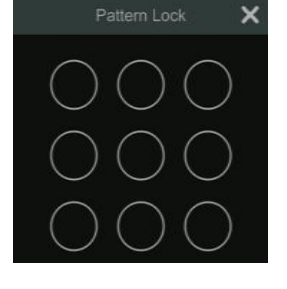

[セキュリティ質問の編集] をクリックして、admin のパスワードセキュリティに関する質問と回答を設定します。 [キャンセル] をクリックしてウィザードを終了します。

|          | Wizard |          |          |          | Wi  | zard     |        |   |
|----------|--------|----------|----------|----------|-----|----------|--------|---|
| Question |        |          |          | Question |     |          |        |   |
| Answer   |        | Add      | ×        | Answer   |     |          | Add 🥆  |   |
|          |        |          | Delete 🗸 |          |     |          |        |   |
|          | abc    |          | Ê        |          | abc |          | Ê      |   |
|          |        |          |          |          |     |          |        |   |
|          |        |          |          |          |     |          |        |   |
|          |        |          | -        |          |     |          |        |   |
|          |        |          |          |          |     |          |        |   |
|          |        |          |          |          |     |          |        |   |
|          |        | Previous | Next     |          |     | Previous | s Next | T |

5. ディスク設定: ディスク番号、NVRのディスク容量、シリアル番号、ディスクのR&Wステータスを表示できます。[フォーマット]をクリックして、ディスクをフォーマットします。[次へ] をクリックして続行します。

|   |       |                |      | Disk Setting |                   |              |   |
|---|-------|----------------|------|--------------|-------------------|--------------|---|
|   |       |                |      |              |                   |              |   |
|   | Disk1 | Ordinary Plate | 7452 | WKD03MET     | RW(Not Encrypted) | Format       |   |
|   |       |                |      |              |                   |              |   |
|   |       |                |      |              |                   |              |   |
|   |       |                |      |              |                   |              |   |
|   |       |                |      |              |                   |              |   |
|   |       |                |      |              |                   |              |   |
|   |       |                |      |              |                   |              |   |
|   |       |                |      |              |                   |              |   |
|   |       |                |      |              |                   |              |   |
|   |       |                |      |              |                   |              |   |
|   |       |                |      |              |                   |              |   |
|   |       |                |      |              | ×                 |              |   |
| 1 |       |                |      |              |                   |              |   |
|   |       |                |      |              |                   | Prévious Nex | t |

6. ウィザードのセットアップで NVR を設定して、NVR を正常に動作させることができます。You 初めて NVR を起動する場合は、ウィザードを設定する必要があります (次回は [スキップ] をクリックしてウィザード をキャンセルします)。

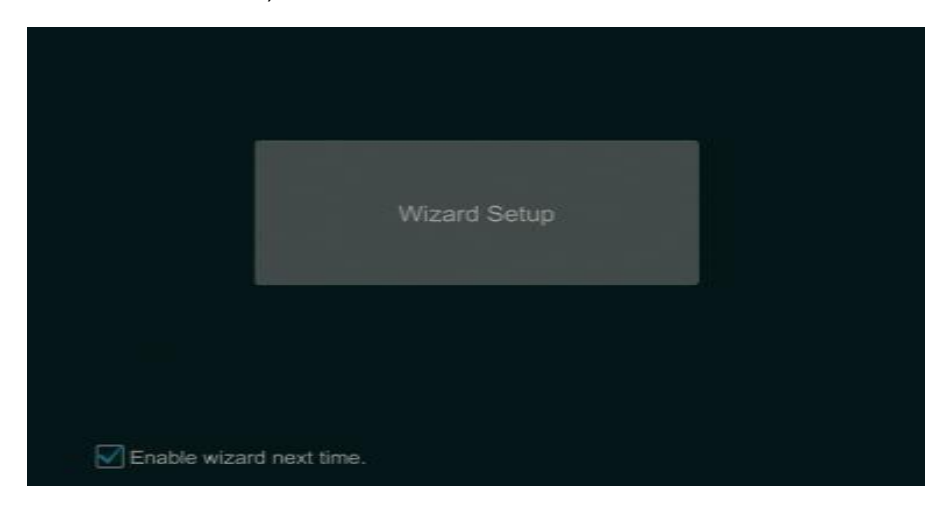

7. ネットワーク設定: IP アドレスと DNS を自動的に取得するには、「IP アドレスを自動的に取得する」と「 DNS を自動的に取得する」を確認するか(同じ LAN 内のルーターの DHCP 機能も有効にする必要があります) 、手動で入力します。HTTP ポート、RTSP ポート、およびサーバー ポートを入力します。[次へ] をクリック

|                      |     | Wizard      |             |           |
|----------------------|-----|-------------|-------------|-----------|
|                      |     |             |             |           |
|                      |     |             |             |           |
| Ethernet Port 1 ( Or |     |             |             |           |
| 📝 Obtain an IP add   |     |             |             |           |
| Address              |     |             |             |           |
| Subnet Mask          |     |             |             |           |
| Gateway              |     |             |             |           |
|                      |     |             |             |           |
| Preferred DNS        |     |             |             |           |
|                      |     |             |             |           |
| HTTP Port            | 80  |             | 554         |           |
| HTTPS Port           | 443 | Server Port | 6036        |           |
|                      |     |             |             |           |
|                      |     |             |             |           |
|                      |     |             |             |           |
|                      |     |             | Previous Ne | xt Cancel |

して続行します。

8. カメラの追加: NVR which areと the the同じローカルネットワークにあるオンラインIPカメラのリストを 更新するには、「更新」をクリックし、検索したカメラを追加するをクリックします 。[すべて追加] をクリックして、リスト内のすべてのカメラを追加します。クリックすると、 道道加したカメラを削除でき

|        | Wizard                  |         |         |           |           |         |                     |        |
|--------|-------------------------|---------|---------|-----------|-----------|---------|---------------------|--------|
| Netwo  | rk Settings > Add Ca    | imera > |         |           |           |         |                     |        |
| No.    |                         |         |         |           |           |         |                     |        |
| 1      | 192.168.5.66            | ۲       | 80      | ONVIF     | ONVIF     |         | +                   |        |
| 2      | 192.168.5.110           | ۲       | 9008    | IP Camera | TD-9568E2 | 4.1.1.0 | +                   |        |
| 3      | 192.168.5.111           |         | 9008    | IP Camera | D058RG    | 4.2.0.0 | +                   | 1      |
| 4      | 192.168.5.112           | ۲       | 9008    | IP Camera | D058RG    | 4.2.0.0 | +                   |        |
| 5      | 192.168.5.197           | ۲       | 9008    | IP Camera | 9553M2    | 3.4.2   | +                   |        |
| 6      | 192.168.5.212           | ۲       | 9008    | IP Camera | D058RG    | 4.2.0.0 | +                   |        |
|        |                         |         |         | 10.0      |           |         | L                   | ×      |
| Remain | n Bandwidth: 80 / 80 Ml |         | Refresh | n Add     | All Dele  | te All  |                     |        |
| No.    |                         |         |         |           |           |         |                     |        |
| 1      |                         |         |         |           |           |         |                     |        |
|        |                         |         |         |           |           |         |                     |        |
|        |                         |         |         |           |           |         |                     |        |
|        |                         |         |         |           |           |         |                     |        |
|        |                         |         |         |           |           |         |                     |        |
|        |                         |         |         |           |           |         |                     |        |
|        |                         |         |         |           |           |         |                     |        |
|        |                         |         |         |           |           |         | - Balancia ( Marca) |        |
|        |                         |         |         |           |           |         | Previous Next       | Cancel |

▲クリックすると、以下のように検索された IP カメラを編集できます。私は新しいIPアドレス、サブネットマスク、ゲートウェイ、ユーザー名とカメラのパスワードを置きます。設定を保存するには[OK]をクリックします。

|             | Edit IP             | × |
|-------------|---------------------|---|
| MAC Address |                     |   |
| Address     | 192 - 168 - 5 - 111 |   |
| Subnet Mask | 255 . 255 . 255 . 0 |   |
| Gateway     | 192 . 168 . 5 . 254 |   |
| Username    |                     |   |
| Password    | *****               |   |
|             |                     |   |
|             |                     |   |
|             | OK Cancel           |   |

▲ 上に示すように、クリックして追加したカメラを編集します。新しいカメラ名、IP アドレス、ポート、ユ ーザー名、カメラのパスワードを入力します。「テスト」をクリックして、入力情報の有効性をテストできま す。設定を保存するには[OK]をクリックします。追加したカメラがオンラインの場合にのみ、IPカメラ名を変 更することはできません。[次へ] をクリックして続行します。

|             | Edit Camera         | ×           |
|-------------|---------------------|-------------|
| Camera Name | B1-L                |             |
| Address     | 192 . 168 . 5 . 111 | Sync to IPC |
| Port        | 9008                |             |
| Protocol    |                     |             |
| Model       |                     |             |
| Username    | admin               |             |
| Password    |                     |             |
|             |                     |             |
|             |                     |             |
|             | Test OK             |             |

9. レコード設定: 2つのレコードモードが利用可能です: 自動と手動.

0

自動:以下のようにインターフェイスで自動モードを1 つ選択し、次に [OK] ボタンをクリックして設定を保存します

| Wizard                                                           |                        |
|------------------------------------------------------------------|------------------------|
| Network Settings > Add Camera > Record Settings > 0.400cda       |                        |
| Mode Auto 🗸                                                      |                        |
| O Motion Récord                                                  |                        |
| Sensor Record                                                    |                        |
| Motion Record+Sensor Record                                      |                        |
| Always(24x7) Record+Motion Record                                |                        |
| Always(24x7) Record+Sensor Record                                |                        |
| Always(24x7) Record+Motion Record+Sensor Record                  |                        |
| Always(24x7) Record+Motion Record+Sensor Record+Analytics Record |                        |
| Advanced                                                         |                        |
|                                                                  |                        |
|                                                                  |                        |
|                                                                  |                        |
|                                                                  |                        |
|                                                                  | Previous Next 🗙 Cancel |

マニュアル:各カメラの「センサーレコード」「モーションレコード」「スケジュール記録」を設定します。 設定を保存するには[OK]をクリックします。

10.:You 携帯電話やPADにインストールされているモバイルクライアントを介してQRコードをスキャンPAD して、モバイルクライアントに即座にログインすることができます。

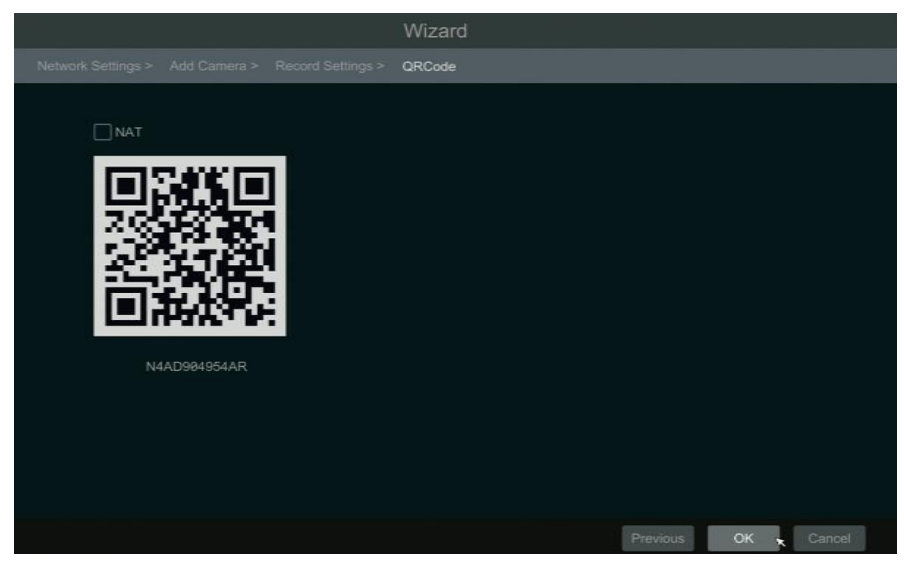

### **2.4** メイン インターフェイス 2.4.1 メインインタフェースの紹

|                                                                                                    |             |   |               |    | Camera B-                  |
|----------------------------------------------------------------------------------------------------|-------------|---|---------------|----|----------------------------|
|                                                                                                    |             | + |               | +  | Single Channel Sequences X |
|                                                                                                    |             |   |               |    | Customize Display Modes X  |
|                                                                                                    | No Video    |   | No Video      |    |                            |
|                                                                                                    |             |   |               | ý. |                            |
|                                                                                                    |             | + |               | +  |                            |
|                                                                                                    |             |   |               |    |                            |
| admin admin | No Video    | 7 | No Video      | 8  |                            |
|                                                                                                    | □ □ ▲ ② 050 | × | D ^ 🏝 🚨 🛢 🔁 🛛 | 5  | 2019/10/08<br>09:45:23 PM  |

#### 領域(1)のボタンは、下の表に示します。

| ボタン       | 意味                                                 |
|-----------|----------------------------------------------------|
|           | [開始] ボタン。クリックすると、エリアがポップアップ表示されます (3)。.            |
| X         | フルスクリーンボタン。クリックすると全画面表示されます。もう一度クリックして全画面表示を終了します。 |
|           | 画面モードボタン(個々のモデルに応じて)                               |
| $\odot$   | ドウェルボタン                                            |
| OSD<br>ON | クリックすると OSD が有効です。をクリックしてOSD 🏻 を無効に します。           |

| ボタン      | 意味                                                             |
|----------|----------------------------------------------------------------|
| $\odot$  | ■クリックすると、インスタント再生を開始する前、または再生操作用の再生インターフェイスに切り替える              |
|          | 前に、デフォルトの再生時間を設定interface for playback します。をクリック OLて再生インターフェイス |
|          | に移動します。たとえば、デフォルトの再生時間として「5分前」を選択した場合、過去 5分youの                |
|          | レコードを再生できます。                                                   |
|          | 手動記録ボタン。クリックすると、レコードを有効/無効にできます。                               |
| <u>A</u> | 手動アラームボタン。ポップアップウィンドウでアラームを手動でトリガーまたはクリアするには、それをク<br>リックします。   |
|          | [レコードの状態] ボタン。クリックすると、レコードの状態が表示されます。                          |
|          | アラームステータスボタン。クリックすると、アラームステータスが表示されます。                         |
|          | ディスクの状態ボタン。クリックすると、ディスクの状態と RAID ステータスが表示されます。                 |
| ţ        | ネットワークの状態ボタン。クリックすると、ネットワークの状態が表示されます。                         |
| <b>F</b> | 情報ボタン。クリックすると、システム情報が表示されます。                                   |

エリアの紹介(2):

エリア(2) はデフォルトでは非表示になっています。 カーソルを右に the移動して、この領域を表示します。 [カメラ] をクリックすると、 view all theカメラリストに追加されたすべてのカメラが表示されます。インター フェイスの左側にあるカメラ ウィンドウを 1 つ選択し、リスト内のカメラをダブルクリックして、選択したウ ィンドウでカメライメージをプレビューします。

 古上の角をクリックし、[単一チャネルシーケンス]を選択してグループリストに追加されたすべてのグル ープを表示します。インターフェイスの左側にあるカメラ ウィンドウを 1 つ選択し、グループ リストの 1 つ のグループをダブルクリックして、選択したウィンドウで c ameras のイメージを 1 つずつプレビューします
 。

■ 右上をクリックし、[表示モードのカスタマイズ]を選択して、表示モードの一覧にすべての表示モードを 表示します。リストで表示モードを 1 つダブルクリックすると、プレビュー用の表示モードに切り替わります

**し**top右上の face角をクリックし、sel ectect 「顔の一致」顔認識インターフェイスに移動します。(この機能は顔認識機能を持つモデルでのみ使用できます)。

| アイコンIボタン                   | 意味                                                 |
|----------------------------|----------------------------------------------------|
| admin                      | 現在のログインユーザーが表示されます。                                |
| Intelligent Analytics      | クリックしてインテリジェントな分析インターフェイスに移動します。                   |
| <b>Q</b> Search and Backup | クリックすると、レコード検索インタフェースに移動します。                       |
| Playback                   | それをクリックして再生インターフェイスに移動します( 下部にあるツ<br>ールバーをクリックします。 |
|                            | ライブプレビューインターフェイスを使用して、デフォルトの再生時間を設定<br>します)。       |
| Settings                   | クリックすると、セットアップ パネルがポップアップ表示されます。                   |

エリアの導入□:

| 🎤 Logout   | クリックすると、システムがログアウトします。                                   |
|------------|----------------------------------------------------------|
| C Shutdown | それをクリックし、ポップアップウィンドウで「ログアウト」「再起動」また<br>は「シャットダウン」を選択します。 |

### 2.4.2 セットアップパネル

□下図のようにセットアップパネルをポップアップ表示するには、[開始] → [設定] をクリックします。

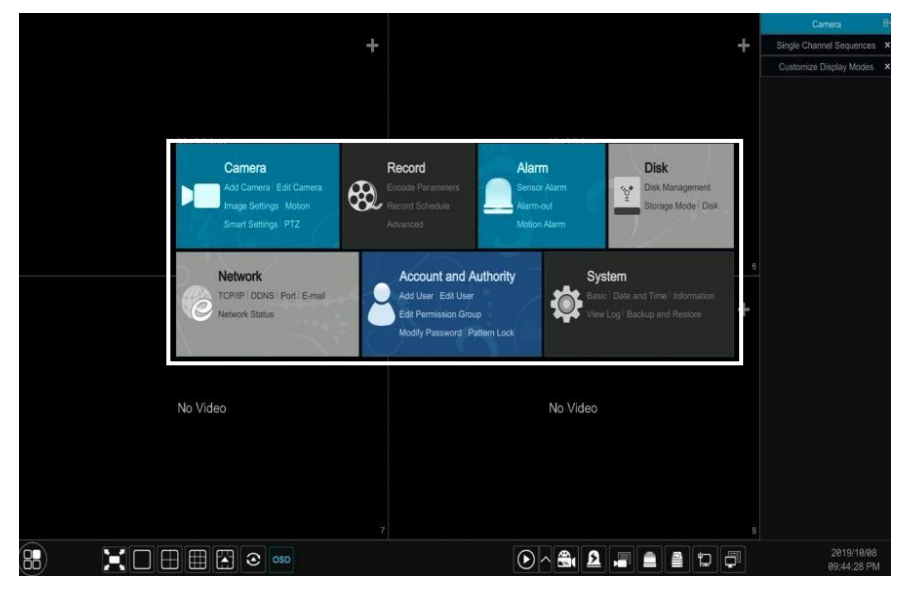

セットアップパネルには**7**つのモジュールが含まれています。各モジュールは、便利な操作のためのリンクを持ついく つかの関数エントリを提供します。

### 3. カメラ 管理

### 3.1 カメラを追加 する

IPカメラを追加する前に、NVRのネットワークを設定する必要があります。下の写真を参照してください。以下に示すように、セットアップパネルまたはプレビューウィンドウの右上隅にある「Came raを追加」をクリックして、「カメラの追加」ウィンドウをポップアップ 表示します。 Click Add CamelP カメラを簡単に追加または追加できます。

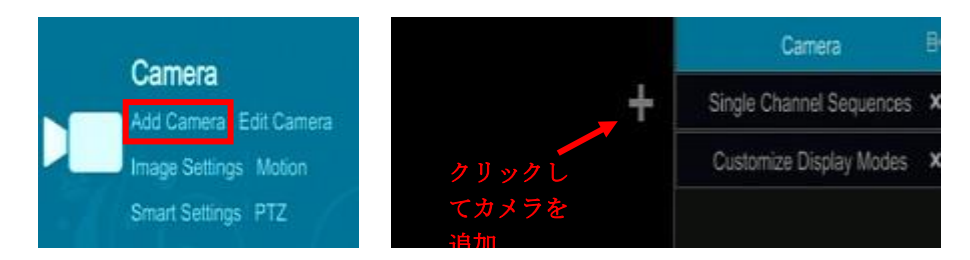

### 3.1.1 すぐに 追加

カメラを確認し、[追加]をクリックしてカメラを追加します。 クリックすると、カメラのIPアドレス、ユー ザー名、パスワードなどを編集できます。 Click 「デフォルトパスワード」をクリックして、各カメラのデフ

|          |  |               | Add        | Came | ra |               |           |            | × |
|----------|--|---------------|------------|------|----|---------------|-----------|------------|---|
| Quick    |  |               |            |      |    |               |           |            |   |
|          |  |               |            |      |    |               |           |            |   |
|          |  | 192.168.5.66  | 80         | ۲    |    | 0.0.0.0       | ONVIF     | ONVIE      |   |
|          |  | 192.168.5.110 | 9008       | ۲    |    | 255.255.255.0 | IP Camera | TD-9568E2  |   |
|          |  | 192.168.5.111 | 9008       | ۲    |    | 255.255.255.0 | IP Camera | D058RG     |   |
|          |  | 192.168.5.112 | 9008       | ۲    |    | 255.255.255.0 | IP Camera | D058RG     |   |
|          |  | 192.168.5.197 | 9008       | ۲    |    | 255.255.255.0 | IP Camera | 9553M2     |   |
|          |  | 192.168.5.212 | 9008       | ۲    |    | 255.255.255.0 |           | D058RG     |   |
|          |  | 192.168.5.219 | 9008       | ۲    |    | 255.255.255.0 | IP Camera | TD-9555S3A |   |
|          |  |               |            |      |    |               |           |            |   |
|          |  | 192.168.5.248 | 9008       | ۲    |    | 255.255.255.0 | IP Camera |            |   |
|          |  | 192.168.5.252 | 9008       | ۲    |    | 255.255.255.0 |           | TD-9524E3  |   |
|          |  |               |            |      |    |               |           |            |   |
|          |  |               |            |      |    |               |           |            |   |
|          |  |               |            |      |    |               |           |            |   |
|          |  |               |            |      |    |               |           |            |   |
|          |  |               |            |      |    |               |           |            |   |
| <        |  |               | 10.<br>10. |      |    |               |           |            | > |
| Selected |  |               |            |      |    |               |           |            |   |
| Remain   |  |               |            |      |    |               |           |            |   |
|          |  |               |            |      |    |               |           |            |   |

### 3.1.2 手動で追加

カメラのIPアドレス、ポート、ユーザー名、パスワードを入力し、プロトコルを選択します。「テスト」をク リックして入力情報の有効性をテストし、「追加」ボタンをクリックします(IPアドレス、uセルネーム、パス ワードなどのカメラの情報を入力してから「追加」ボタンをクリックします)。クリックして 💼 カメラを削除 します。「デフォルトパスワード」をクリックして、各カメラのデフォルトのユーザー名とパスワードを設定

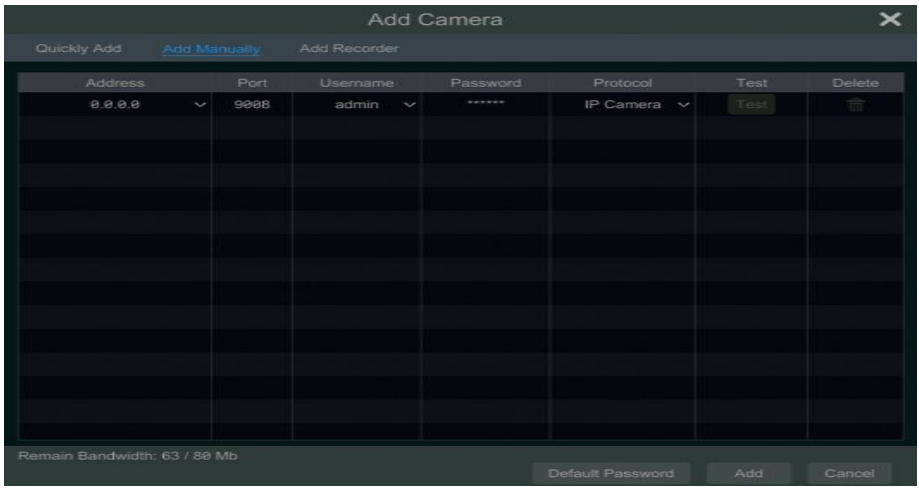

します。

#### 3.1.3 レコーダーを追加

|  |                           | Add          | Ca | mera | l. |           |                   | × |
|--|---------------------------|--------------|----|------|----|-----------|-------------------|---|
|  |                           |              |    |      |    |           |                   |   |
|  |                           |              |    |      |    |           |                   |   |
|  | TVR-400                   | 192.168.5.11 |    | 6036 | ۲  |           | 00:18:AE:5B:DF:91 |   |
|  | wei ha6321 non 5mp (0/20) | 192.168.5.14 |    | 6036 | ۲  | HA6320    | 00:18:AE:64:3E:02 |   |
|  | wei pb8311(0/8)           | 192.168.5.16 |    | 6036 | ۲  | PB8311    | 00:18:AE:6A:45:5B |   |
|  | 1F成品倉 HK8311(0/12)        | 192.168.5.18 |    |      | ۲  | TD-2708TS | 00:18:AE:00:44:53 |   |
|  | wei hh6321 0420(0/20)     | 192.168.5.18 |    | 6036 | ۲  | HA6320    | 00:18:AE:80:61:67 |   |
|  | HA-4311(0/5)              | 192,168.5.20 |    | 6036 | ۲  | HA4310    | 00:18:AE:86:E7:4F |   |
|  | HK-4311(0/6)              | 192.168.5.20 |    | 6036 | ۲  | DVR       | 00:18:AE:A0:D3:D4 |   |
|  | HJ-8321(0/16)             | 192.168.5.20 |    | 6036 | ۲  |           | 00:18:AE:A0:CB:09 |   |
|  | HK-8311A(ankolaing)(0/12) | 192.168.5.23 |    | 6036 | ۲  | DVR       | 00:18:AE:96:6E:12 |   |
|  |                           |              |    |      |    |           |                   |   |
|  |                           |              |    |      |    |           |                   |   |
|  |                           |              |    |      |    |           |                   |   |
|  |                           |              |    |      |    |           |                   |   |
|  |                           |              |    |      |    |           |                   |   |
|  |                           |              |    |      |    |           |                   |   |
|  |                           |              |    |      |    |           |                   |   |
|  |                           |              |    |      |    |           |                   |   |
|  |                           |              |    |      |    |           |                   |   |
|  |                           |              |    |      |    |           |                   |   |

すぐに追加:Select 検索されたNVR/DVRを選択し、同じローカルネットワーク内でNVRを追加するには「追加」をクリ

ックします。

手動で追加:[手動追加]をクリックし、IP アドレスまたはドメイン名、ポート、ユーザー名、およびパスワードを入力し ます。

NVR/DVR を使用します。追加したリモート・チャンネル番号を確認し、「テスト」をクリックします。次に、 [OK] をクリックして前のインターフェイスに戻ります。

|             |   | Add Recorder Channe |        | × |
|-------------|---|---------------------|--------|---|
| Address     |   |                     |        |   |
| Server Port |   |                     |        |   |
| Username    |   | Password *****      |        |   |
|             |   |                     |        | ^ |
|             |   | F線 C10              | PB6341 |   |
|             |   | F線 C06              | PB6341 |   |
|             |   | F線 C12              | PB6341 |   |
|             |   | F線 C09              | PB6341 |   |
|             | 5 |                     | PB6341 |   |
|             |   | F線 C11              | PB6341 |   |
|             |   |                     | PB6341 |   |
|             |   | F線 C07              | PB6341 |   |
|             |   |                     | PB6341 |   |
|             |   | F線 C08              | PB6341 |   |
|             |   |                     | PB6341 |   |
|             |   | F線 C13              | PB6341 |   |
|             |   |                     | 006244 | ~ |

注: ローカル NVR だけが非占有チャネルを持ち、同じローカル ネットワーク内の他の NVR/DVR の IPC を追加 できます。追加された IPC は、プレビューと記録をサポートしています。

### 3.2 カメラの編集

セットアップパネルの「カメラを編集」をクリックして、次のように shownインタフェースに移動します。 ク リック 🖸 すると、ポップアップ ウィンドウにカメラのライブ 画像が 表示live され

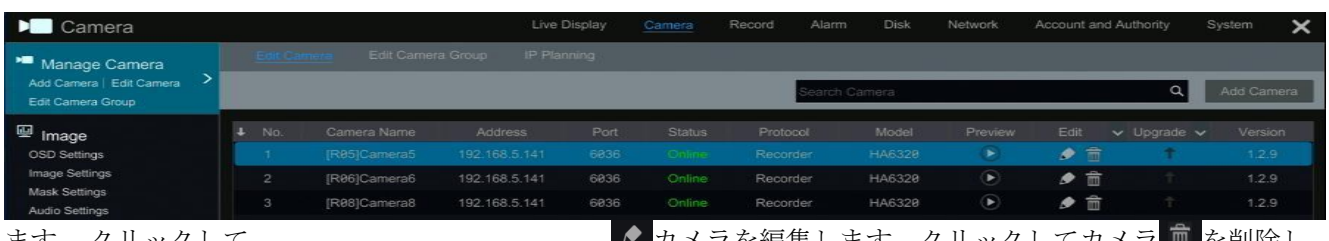

ます。クリックして ます。

🖉 カメラを編集します。クリックしてカメラ 💼 を削除し

# 4. ライブディスプレイ

### 4.1 プレビューインターフェイス

システムにログオンした後、まずカメラを追加する必要があります。次に示すようにインターフェイスを参照し て、カメラウィンドウを交換する別のウィンドウにプレビュー ウィンドウ内のカメラをドラッグします。

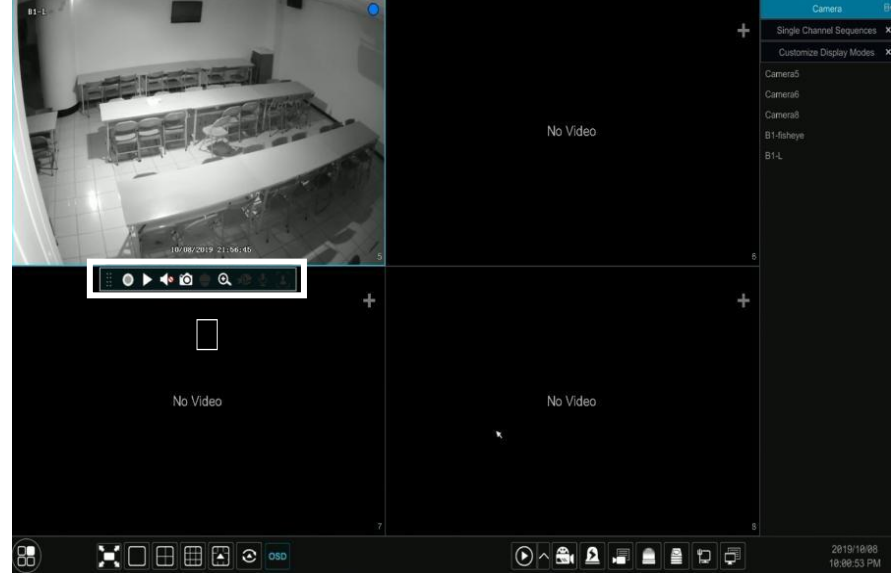

プレビューウィンドウをクリックして、ツールバーを表示します(1); 右クリックしてメニューリストを表示 list します(手動で録音、インスタント再生、オーディオの有効化、スナップ、ズームイン、PTZコントロール、カ メラ camera情報)。ツールバーは次の表で紹介されています。

| ボタン          | メニュー一覧          | 意味                                                            |
|--------------|-----------------|---------------------------------------------------------------|
|              |                 | ツールを移動します。クリックすると、ツールバーを移動します。                                |
| 0            | 手動で録音オン         | クリックすると、記録が開始されます。                                            |
| $\checkmark$ | インスタント再生        | クリック▶してレコードを再生し、[インスタント再生] をクリックしてインスタント再生時間                  |
|              |                 | を選択または自己定義しますinstant playback。                                |
|              | オーディオを有効にす<br>る | クリックすると、オーディオが有効になります。オーディオを有効にすることで、カメラのオ<br>ーディオを聴くことができます。 |
| Ō            | スナップ            | クリック itすると、スナップウインドウがポップアップ up表示されます。 theウィンドウ                |
|              |                 | で「保存」をクリックして画像を保存 theします。「エクスポート」をクリックして画像を                   |
|              |                 | エクスポートします。                                                    |

| <b></b> | PTZコントロール | クリックすると、PTZ コントロール インターフェイスに移動します。 |
|---------|-----------|------------------------------------|
| ⊙,      | ズームイン     | クリックすると、単一チャネル増幅インターフェイスに移動します。    |

| -               | 画像調整       | クリックすると、画像調整インターフェイスに移動します。                 |
|-----------------|------------|---------------------------------------------|
| $\mathbf{\Phi}$ | 開始/クローズトーク | クリックして話を始めます。                               |
| 3               | 顔認識        | クリックすると、単一チャネル面比較インタフェースに移動します(一部のモデルにのみ適用) |

単一チャネル増幅インターフェースは、以下に示すとおりである。青いボックスを押してドラッグし、拡大表 示領域を選択します。/をクリック 🤍 / 🔍 して画像をズームします。カメラ選択ボックスをクリックして、 増幅する他のカメラを選択します。ライブプレビューインターフェースに戻るには、「戻る」をクリックしま

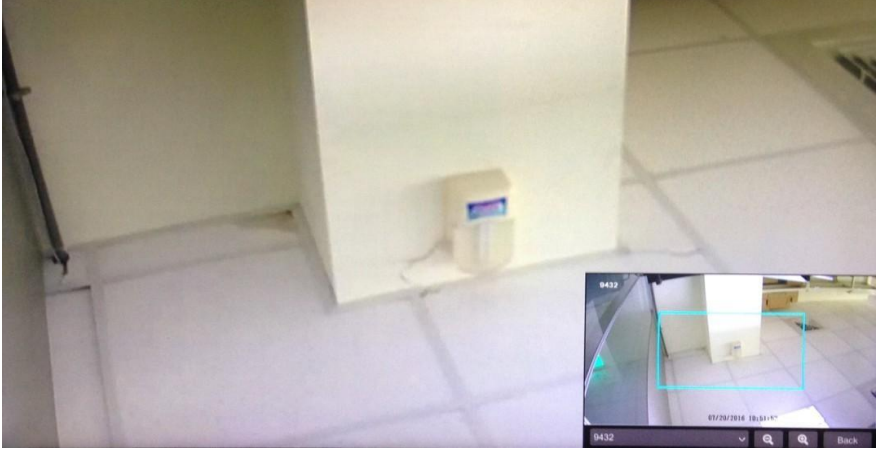

す。

# 5. 記録とディスクの管理

### 5.1 レコード

録画する前に HDD をフォーマットしてください。モード設定インターフェイスに移動するには、[スタート]→[設定]→[レコード]→[モード設定] をクリックします。「手動記録設定」の下で記録時刻を設定し、「適用」ボタンをクリックして設定を保存することができます。ここで Tは、オートモードと手動モードの 2 つのレ

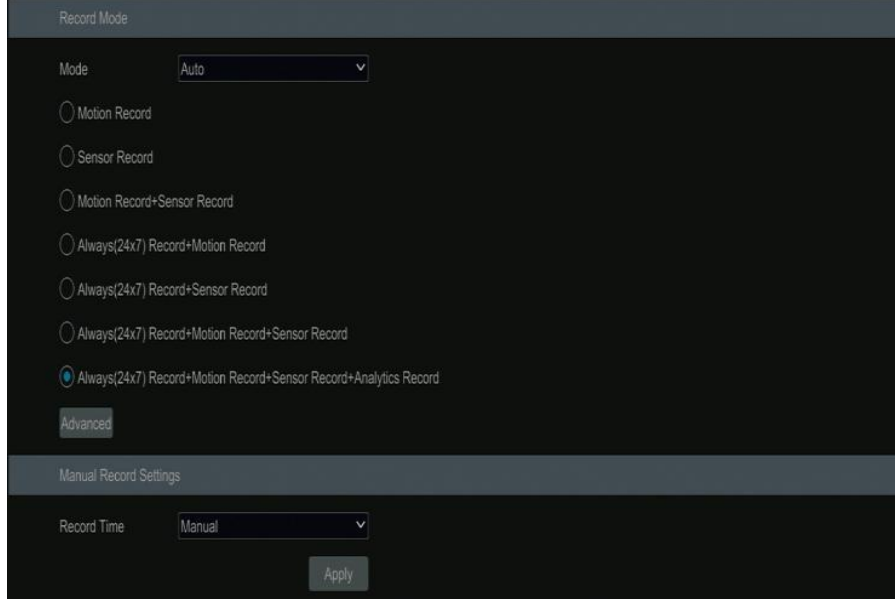

コードモードです。

5.1.1 オートモード

*モーション記録*モーションアラームが発生すると、モーションアラームレコードが有効になります。 *センサー記録*センサーアラームが発生すると、センサーアラームレコードが有効になります。

*モーション レコード+センサー 記録*モーション/センサーアラームが発生すると、モーション/センサーア ラームレコードが有効になります。

常に(24×7)レコード+モーションレコード:通常のレコードは常に有効です。モーションアラームが発生するとモ

ーションアラームレコードが開始されます。

*常に(24x.7)7) レコード+センサーレコード*通常のrecordは常に有効です。センサーアラームが発生するとセンサ ーアラームレコードが開始されます。 *常に(24x.7) レコード+モーションレコード+センサーレコード*:通常の記録は常に有効です;動き/センサーア ラームが発生したときに、動き/センサーアラームレコードが有効になります。

*常に(24x.7)レコード+モーションレコード+センサーレコード+分析レコード*:通常のレコードは常に有効です; 動き/センサー/分析アラームの再コードは、動き/センサー/分析アラームが発生したときに有効になります。

1 つの自動モードを選択して、対応するウィンドウをポップアップ表示します。各カメラのビデオエンコード、 解像度、FPS、ビットレート、オーディオを設定し、「OK」をクリックして設定を保存します。

| Always(24x7) Record+Motion Record+Sensor Record |             |       |         |   |   |           |          |                                 |  | ×   |  |
|-------------------------------------------------|-------------|-------|---------|---|---|-----------|----------|---------------------------------|--|-----|--|
| Normal M                                        |             |       |         |   |   |           |          |                                 |  |     |  |
| Camera Name                                     |             |       |         |   |   | Quality 🗸 |          | Bitrate Limit Recommended Range |  | GOP |  |
| Camera5                                         | Main Stream | H.264 | 704x480 | 7 | - | -         | 2048Kbps |                                 |  | 14  |  |
|                                                 |             |       |         |   |   |           |          |                                 |  |     |  |

ビデオエンコード:接続されたIPカメラがH.265をサポートしている場合は、利用可能なオプションはH.265とH.264、またはオプションはH.264のみになります。

解像度:解像度が高いほど、画像が鮮明になります。

**FPS**: フレームレートが高いほど、動画の流暢性が高くなります。ホー・ウィーバー、より多くの貯蔵室が取り上 げられます。ビットレートの種類: CBRおよびVBRは任意である。CBR は、ビデオシーンでどれだけ muchの 変化が見られるかにかかわらず matter means、圧縮ビットレートは一定に保たれていることを意味します。VBR は、シーンの変更に応じて圧縮ビットレートが調整されることを意味します。 Forたとえば、 not haveあまり動 かないシーン that doでは、 theビットレートは低い値に保た atれています。これは、ネットワーク帯域幅を無効 にするのに役立ちます mize the network。

[品質]: VBR を選択した場合は、画質を選択する必要があります。選択した画質が高いほど、より多くのビットレートが必要になります。

**最大ビットレート**:32Kbps~10240Kbpsはオプションです。 **GOP:** 写真のグループ。

#### 5.1.2 手動 モード

手動モードを選択した場合は、各カメラのエンコードパラメータと記録スケジュールを設定する必要があります。

### 5.2 ディスク 管理

ディスク管理インターフェイスに移動するには、[スタート]→[設定]→[ディスク]→[ディスク管理]をクリックします。インターフェイスで NVR のディスク番号とディスク ステータスを d と表示できます。「フォーマ

| Disk Management           | 2 |       |                   |                 |                    |                   |             |              |           |            |
|---------------------------|---|-------|-------------------|-----------------|--------------------|-------------------|-------------|--------------|-----------|------------|
|                           |   |       | Free/Capacity[GB] | Disk Serial No. | Disk Model         |                   |             | Cycle Record | Operation | V Record P |
| Storage Mode Storage Mode |   | Disk1 | 7408/7452         | WKD03MET        | ST8000VE000-2P6101 | RW(Not Encrypted) | Ordinary Pl | ON           | Format    | 2019/10/E  |

ット」ボタンをクリックして、HDDのフォーマットを設定します。

メモ:

1. 新しい HDD は通常の使用のためにフォーマットされる必要があります。

2. 他のNVRで which has been使用されている theHDDの通常 useの使用のために the、NVRが新しい NVRと the同じモデルの場合は、新しいNVRにNVRの構成ファイルをインポートするか、HDDをフォーマッ トしてください。

## 6. 再生と バックアップ

### **6.1** インスタント 再生

プレビューカメラウィンドウの bo ttom ▶にあるツールバーをクリックして、レコードを再生します(▲ライブ プレビューインターフェースの下部にあるツールバーをクリックして、デフォルトの再生時間を設定します)。 下の図を参照してください。再生の進行状況バーをドラッグして、再生時間を変更します。You また、カメラ ウィンドウで右クリックメニュー「インスタント再生」をクリックし、瞬時再生時間を設定して、レコードを

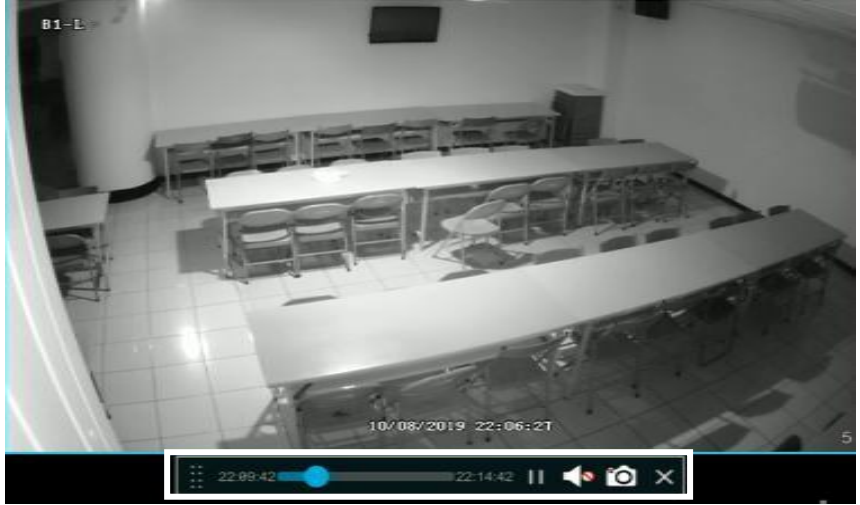

再生することができます。

### 6.2 再生 インターフェイス

クリック**◎** ライブ プレビュー インターフェイスの下部にあるツールバーをクリックするか、開始□再生に行 く以下に示すように再生インターフェイス(クリック<sup>▲</sup> ライブプレビューインターフェイスの下部にあるツー

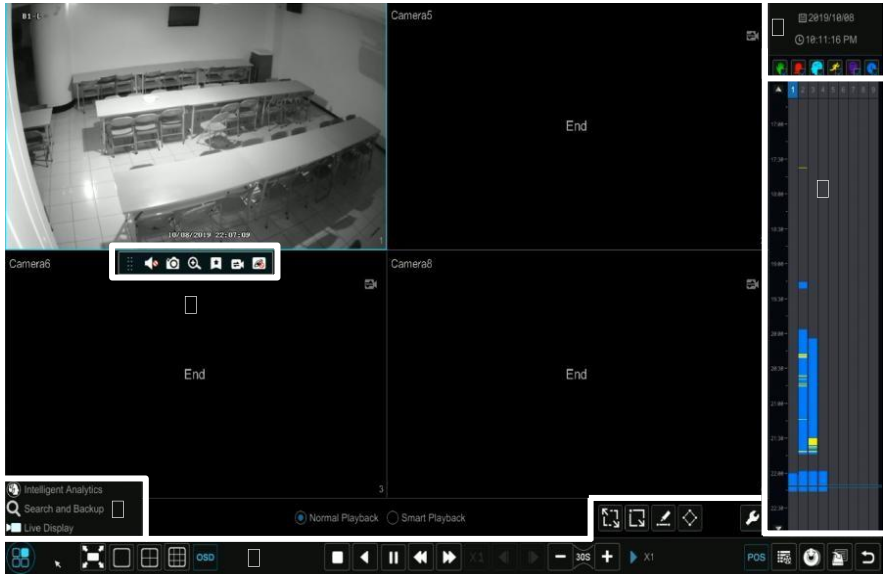

ルバーで、デフォルトの再生を設定します時間)。

追加されたカメラは、自動的に再生インターフェイスでレコードを再生します。また、手動で再生カメラを追加 することもできます。 + 再生ウィンドウをクリックすると、「カメラの追加」ウィンドウがポップアップ表示 されます。ウィンドウ内のカメラを確認し、「追加」をクリックして再生カメラを追加します。システムは最大 16台の同期再生カメラをサポートします。

再生インターフェースの下部にあるツールバー (1)のボタンを次の表に示します。

| ボタン | 意味                                      |  |
|-----|-----------------------------------------|--|
|     | [開始] ボタン。クリックすると、エリアがポップアップ表示されます (2)。. |  |

| ボタン        | 意味                                                                           |
|------------|------------------------------------------------------------------------------|
|            | フルスクリーンボタン。クリックすると全画面表示されます。もう一度クリックして全<br>画面表示を終了します。                       |
|            | 画面モードボタン。                                                                    |
| OSD<br>ON  | OSD オン ボタン。クリックすると OSD が有効 です。 をクリック 🏻 🕮 してOSDを<br>無効に します。                  |
|            | 停止ボタン。                                                                       |
| <          | 巻き戻しボタン。クリックすると、ビデオが逆再生されます。                                                 |
|            | 再生ボタン。クリックするとビデオを再生できます。                                                     |
|            | [一時停止] ボタン。                                                                  |
| •          | 減速ボタン。クリックすると再生速度が低下します。                                                     |
| ▶          | 加速ボタン。クリックすると再生速度が上がります。                                                     |
| 4          | 前のフレーム ボタン。これは、フォワード演奏がシングルスクリーンモードで一時停<br>止されている場合にのみ機能します。                 |
| ▶          | 次のフレームボタン。これは、フォワード演奏が単一の画面で一時停止されている場合<br>にのみ動作します<br>モード。                  |
| - 305 +    | クリックして30を後退させ、クリックして to step forward30を進める。                                  |
| POS        | POS 情報を開く/閉じる                                                                |
| i          | イベントリスト/タグボタン。クリックすると、手動/スケジュール/センサー/モーションのイベント記録とタグ情報が表示されます。               |
| ٢          | [パックアッフ] ボタン。タイムスケール上でマワスをドラックして、期間を選択し、<br>をクリックし、ボタンをクリックしてレコードをバックアップします。 |
| <u>N</u>   | [バックアップの状態]ボタン。クリックすると、バックアップの状態が表示されます。                                     |
| 5          | 戻るボタン。クリックすると、戻ります。                                                          |
| К-Л<br>Г-Я | フルスクリーンモーションボタン。                                                             |
| Ĺ,         | 四角形を描画します。事前定義された矩形領域でモーション検出の記録を検索できます                                      |
|            | 線を描画します。線を引いた後に線を越えた記録を検索できます。                                               |
| $\diamond$ | 四辺形を描きます。この四角形のレコードは、描画後に検索できます。                                             |
|            | [顔] ボタンを選択します。クリックして面を選択します。(一部のモデルでのみ使用可能)                                  |
| ۶          | スマート再生設定。クリックすると、スマート再生を設定できます。                                              |

#### エリアの紹介(2):

| ボタン                        | 意味                                   |
|----------------------------|--------------------------------------|
| Intelligent Analytics      | これをクリックすると、インテリジェント分析インターフェースに移動します。 |
| <b>Q</b> Search and Backup | クリックしてレコード検索とバックアップインターフェイスに移動します    |
| Live Display               | クリックしてライブプレビューインタフェースに移動             |

再生ウィンドウをクリックして、ツールバーを表示します (3); ウィンドウを右クリックしてメニューリストを 表示します。ツールバーとメニューリストは、次の表で紹介されています。

| ボタン | メニュー一覧 | 意味 |
|-----|--------|----|
|-----|--------|----|

--

| ボタン | メニュー一覧          | 意味                                                                                                    |
|-----|-----------------|----------------------------------------------------------------------------------------------------|
| ▲   | オーディオを有<br>効にする | クリックすると、オーディオが有効になります。カメラのオーディオ<br>を聴くことができます。                                                                                                    |
| Ó   | スナップ            | クリックしてスナップします。                                                                                                    |
| Q   | ズームイン           | クリックすると、ズームインインタフェースに移動します。ズーム<br>インインタフェースは、ライブプレビューインタフェースのカメラ<br>ウィンドウと同様です。クリックして III レコードの再生を一時停<br>止し、クリックして ▶レコードを再生します。とき the<br>レコードは、前方再生モードで一時停止されている、を表示 ◀ する<br>には、 |
|     | タグの追加           | クリックしてタグを追加します。追加したタグを検索して、レコード<br>を再生できます。それをクリックし、ポップアップウィンドウにタグ<br>名を入力します。<br>タグを追加するには[追加]をクリックします。                                                                         |
| EX  | カメラを切り替<br>える   | クリックすると、再生カメラが切り替わります。それをクリックし、<br>ポップアップウィンドウでカメラを確認します。カメラを変更するに<br>は[OK]をクリックします。                                                                                             |
| R   | カメラを閉じる         | クリックして再生カメラを閉じます。                                                                                                    |

エリアの紹介(4):

クリック
して日付を設定し、クリックして
時間を設定すると、再生カメラが設定した時間からレコードを
再生します。You レコードの再生に必要なレコードの種類を確認できます。まず
、インターフェイスの下部
にあるツールバーをクリックしてすべての再生カメラをクリアし、次にレコードの種類
を確認してください:
手動レコード。
ごセンサーベースの記録;
こモーションベースのレコード;
こスケジュールレコード;
こ
・ハンテリジェンスレコード;
こ
・POSレコード)をクリックし、最後
に再生用のカメラを追加するために再生ウィ
ンドウをクリックします(レコードタイムスケールは、上記の操作後にのみ、チェックされたレコードタイプの
レコードデータを表示します)。

レコードタイムスケールの導入(エリア(5)):

マウスをレコードタイムスケールに移動すると、ツールバーが表示されます。タイムライン をズームする には 、 */*をクリックします。クリック してタイムラインを24時間の比率に戻します。タイムラインをドラ ッグするか、タイムラインの上または下に非表示の時間を表示するには、タイムラインのスクロールホイール をタイムスケール上でスライドさせます。タイムラインの上部に非表示の時間を表示する 場合、またはクリ ックしてタイムラインの 下部に非表示の時間を表示することもできます。タイムスケールの下部にあるス ライダをドラッグして、非表示の再生カメラを表示します。レコードタイムスケールは、異なる色を持つ異な るレコードの種類を示します。 The緑色のブロックは手動記録を表し、赤色ブロックはセンサーベースのレコ ードを表し、黄色のブロックはモーションベースのレコードを表し、青いブロックはスケジュールレコードを 表します。レコードブロックをクリックして時間を設定すると、再生カメラが設定した時点からレコードを再 生します。

時間のscaルのカラーブロックをドラッグしてバックアップ領域を選択し、その領域を右クリックするか、またはクリックしてのバックアップ情報ウィンドウをポップアップします。ウィンドウの「バックアップ」ボタンをクリックすると、バックアップウィンドウがポップアップ表示されます。Select デバイス、バックアップパス、バックアップ形式を選択し、「バックアップ」ボタンをクリックしてバックアップを開始します。

#### **6.3** レコード検索と 再生 6.3.1 タイムスライス画像による検索と再生

(1) [スタート] →[検索] と [バックアップ] →[時間指定画像で保存] タブに移動します。時間とカメラの2つの表 示モードがあります。タイムビューモードでは、最大64のカメラサムネイルを表示できます。カメラのサムネ イル番号が 64 を超える場合、カメラはサムネイルではなくカメラ名で表示されます。最大 196 のカメラ名を リストできます。カメラ名が 196 を超える場合、タイムビュー モードは無効になり、カメラ表示モードのみ が使用できます。

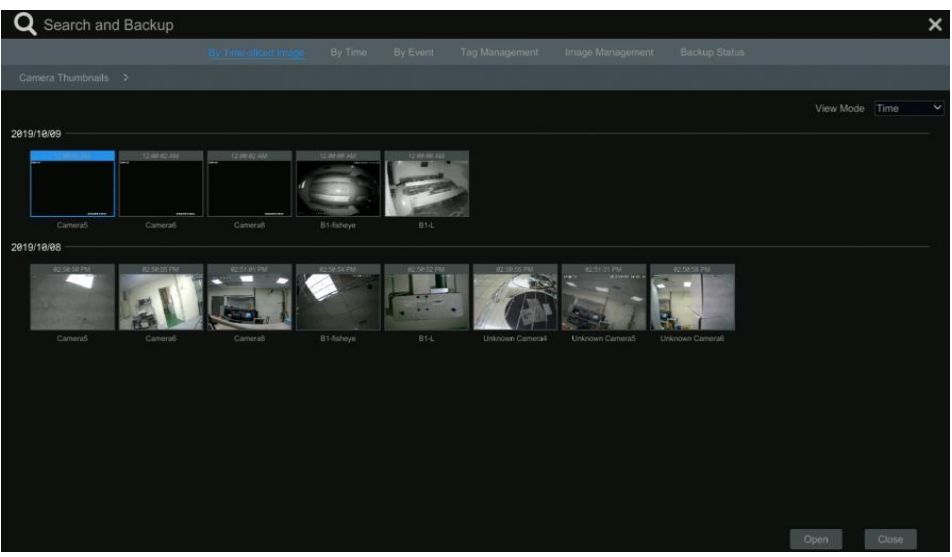

(2) インターフェースで カメラを1つ選択し、「開く」ボタンをクリックします。

(3) 画像ボックスを the クリックして the、インターフェースの the 左側 sideにある小さな再生ボックスでレコード inを再生します(内部に画像が入っているボックスは、レコードデータが存在することを示します)。

(4)下の写真を参照してください。タイムスケールのカラーブロックをドラッグしてレコードデータを選択し、「 バックアップ」ボタンをクリックしてウィンドウをポップアップ表示します。ウィンドウでデバイス、バックア ップパス、バックアップformatを選択し、「バックアップ」ボタンをクリックしてバックアップを開始します。

(5) 再生インターフェースで録音を再生するには、「再生」ボタンをクリックします。「閉じる」をクリックして、イ

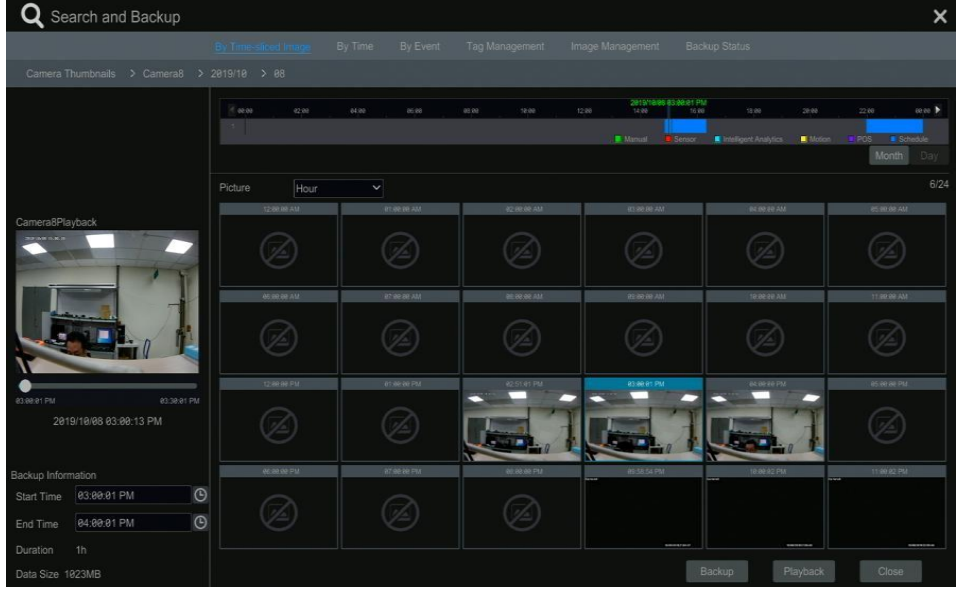

ンターフェイスを閉じます。

#### タイムスライスモード選択:

**方法1**:レコードタイムスケールの下にある「年」「月」または「日」ボタンをクリックして、タイムスライスモードを選択します。「Day」モードでは、 ▲ / ▶タイムスケールの左側/右側で/をクリックして、最後/翌日の記録を表示します。クリック

「分」の「ピクチャ」オプションの「分」オプションで「分」モードを選択し(「分」モードでは、60の表示 ウィンドウの時間を変更する時間スケールをクリック)、「時間」をクリックして「時間」モードを選択します 。

**方法2**:インターフェイスの左上隅にある[カメラサムネイル] の横を <sup>▶</sup> クリックして、タイム スライス モードを 選択します。

**方法 3**: タイムスライスされたインターフェイスの任意の領域でマウスを右クリックし、上側のインターフェイスに戻ります。

### 6.3.2 時間で検索と再生

(1)下図のように、[検索とバックアップ]→[時間別] タブに移動します。

(2) Click Tンターフェイスの下部をクリックして、再生カメラを追加します。最大 16 台のカメラを追加 して再生できます。 theカメラウィンドウ the cornerの右上隅 right onにある「修正」をクリックしてカメラを 変更し、「クリア」をクリックします。 をクリックしてカメラを取り外します。

(3)カメラウィンドウをクリックして、インターフェースの of in左側 sideにある小さな再生ボックス onで録音を 再生します。 You canインターフェイスの左上に日付を設定したり、必要に応じてイベントタイプを確認したり 、 click ③タイムスケールをクリックしたり、時間スケールの下をクリックして時間を設定したりできます。設 定した時間とイベントの種類に応じて、カメラウィンドウでレコードが再生されます。

(4) タイムスケールのカラーブロックをドラッグしてレコードデータを選択し、recordバックアップの「バック アップ」ボタンをクリックします。再生インターフェースで録音を再生するには、「再生」ボタンをクリックし

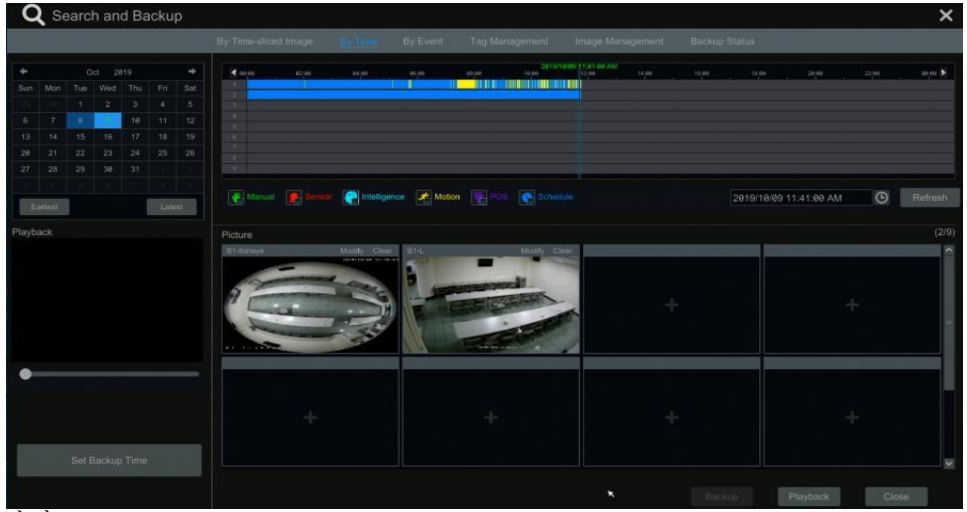

ます。

#### 6.3.3 イベント別の検索と再生

(1) 以下に示すように、[イベント別] タブに移動するには、[スタート]→ [検索] → [バックアップ] →[イベント別] をクリ

| Time 2019/10/08 12:00:00 AM                                                                                                    |     |             |        |                          |                       |          |           |          |          |
|----------------------------------------------------------------------------------------------------|-----|-------------|--------|--------------------------|-----------------------|----------|-----------|----------|----------|
| ime 2819/18/89 11:59:59 PM                                                                                                    |     |             |        | Intelligent Analytics    | Addion                |          |           |          |          |
| n Camera 🔍 🖽 🖌 🗌 All                                                                                                    | No. | Camera Name | Туре   | Time Pe                  | riod                  | Duration | Data Size | Playback | Backup   |
|                                                                                                    |     |             | Motion | 2019/10/09 02:01:41 AM~2 | 019/10/09 02:02:17 AM |          | 13MB      |          | à        |
|                                                                                                    |     |             | Motion |                          |                       |          |           |          | à        |
|                                                                                                    |     |             | Motion | 2019/10/09 05:41:18 AM-2 | 019/10/09 05:42:05 AM |          | 16MB      |          | A.       |
| Camera5 Camera6                                                                                                    |     |             | Motion |                          |                       |          | 29MB      |          | 4        |
|                                                                                                    |     |             | Motion |                          |                       |          |           |          | 24       |
|                                                                                                    |     |             | Motion |                          |                       |          |           |          | <u>P</u> |
| Camera8 B1-fisheve                                                                                                    |     |             | Motion |                          | 019/10/09 07:10:48 AM |          | 13MB      |          | à        |
| • • • • • • • • • • • • • • • • • • •                                                                                                    |     |             | Motion |                          |                       |          |           |          | 2        |
| and the second second s |     |             | Motion |                          | 019/10/09 07:40:52 AM |          |           |          | 2        |
|                                                                                                    |     |             | Motion |                          |                       |          |           |          | 2        |
|                                                                                                    |     |             | Motion |                          |                       |          | 45MB      |          | 2        |
|                                                                                                    |     |             | Motion |                          |                       |          |           |          | à        |
|                                                                                                    |     |             | Motion |                          |                       |          |           |          | 2        |
| Camera2 Camera3                                                                                                    |     |             | Motion |                          |                       |          |           |          | à        |
|                                                                                                    |     | B1-fisheve  | Motion | 2819/18/89 88-12-31 AM-2 | 919/19/99 98 13 14 AM |          | 15MB      |          | 2        |

(2) 必要に応じて、インターフェイスでイベントタイプを確認します。

(3) クリック 
じて、インタフェースの左上に開始時刻と終了時刻を設定します。

(4) Check インターフェースの左側にあるカメラを確認し、thenクリック Q set してレコードを検索します。 検索されたレコードは、リスト内で再生されます。

(5) **い**リスト内をクリックすると、ポップアップウィンドウでレコードを再生できます。リストからレ コードデータを**1**つ選択し、レコードのバックアップを行う「バックアップ」ボタンをクリックします。

(6) リストからレコードデータを1つ選択し、「再生」ボタンをクリックして、再生インターフェースでレコードを再生 します。

#### **6.3.4** タグ管理による検索と再生

タグを追加した場合にのみ、タグ検索でレコードを再生できます。選択したカメラの再生時間をマークする場合は、[スタート]→[再生]をクリックして、▲カメラウィンドウの下部をクリックしてタグを追加します。

| [スタート]→[検索]→[タグ管理]→ | in the interface | [タグ管理]"Tag 💽 タブに移動します。クリックして | タグ |
|---------------------|------------------|------------------------------|----|
| 名を編集します。クリ 😿 してタグ   |                  | ☆ を削除します。                    |    |

| Q Search a | and Backup                |                  |                                 |               |   |   | × |
|------------|---------------------------|------------------|---------------------------------|---------------|---|---|---|
|            | By Time-sliced Image      | By Time By Event | Tag Menagement Image Management | Backup Status |   |   |   |
|            |                           |                  |                                 |               |   |   |   |
|            | B1-fisheye_20191008211935 | Camera5          | 2019/10/08 09:19:35 PM          |               | ۲ | 恒 |   |
|            | 頻道4_20191008211819        | Camera6          | 2019/18/08 09:18:19 PM          | ۲             | ۶ | â |   |

### 6.4 バックアップ

レコードデータとスナップされた画像は、ネットワーク、USBを介してバックアップすることができます。バ ックアップ デバイスのファイル システムは FAT32 形式である必要があります。

### 6.4.1 時間別バックアップ

(1) [スタート]→ 検索Searchとバックアップ→時間によって「時間別」タブに移動します。

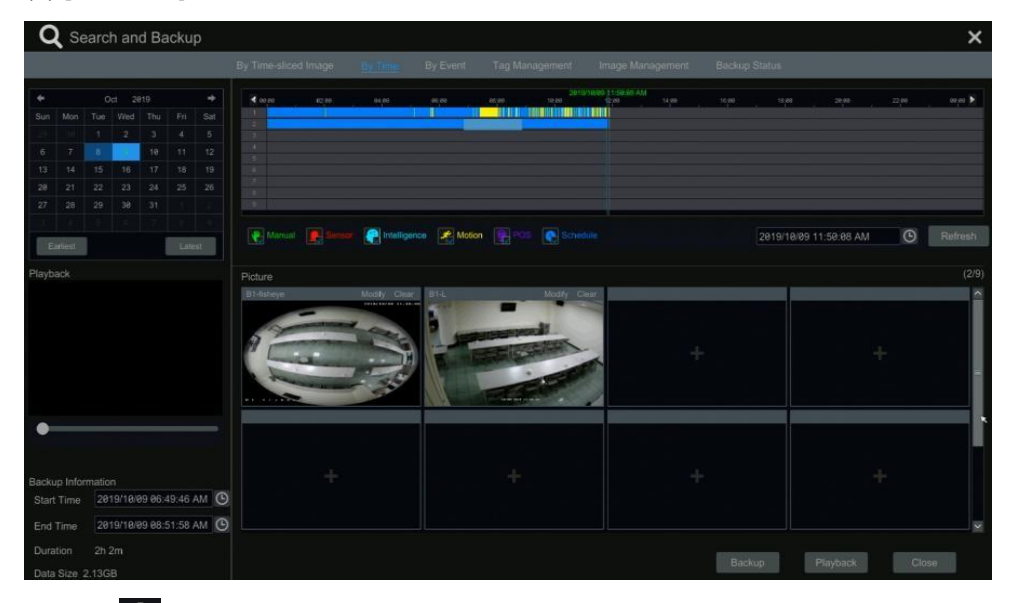

add (2) タブをクリックすると、カメラ追加ウィンドウがポップアップ up表示されます。ウィンドウ内のカ メラ inを確認 andし click、「追加」ボタンをクリックします。カメラウィンドウの右上隅にある「修正」をク リックしてカメラを変更し、「クリア」をクリックしてカメラを削除します。

(3) インターフェイスの左上に日付を設定します。時間スケール をドラッグしてバックアップ期間を設定するか (2)、time スケールの下をクリックしてバックアップの開始時刻と終了時刻を設定します。

(4) 「バックアップ」ボタンをクリックすると、以下のように「レコードバックアップ」ウィンドウが表示されます。デバイス名、バックアップ形式、パスを選択し、[バックアップ]ボタンをクリックしてバッ

|                              | Record     | l Backup          |                     | ×     |
|------------------------------|------------|-------------------|---------------------|-------|
| Device Name ExternalStorage1 | -BA0D-7AA3 | <b>}</b> ⊜:       | Refresh             |       |
| 1                            | Free:14.2  | 1 GB,All:14.39 GB |                     |       |
|                              |            |                   | Modify Date         |       |
| System Volume Information    | Directory  | 8.00 KB           | 2019-06-01 01:48:56 |       |
| AnyDesk.exe                  | exe        | 1.73 MB           | 2018-03-08 00:02:34 |       |
| NVMS Lite Neutral Ver2.0.2.8 | exe        | 144.99 MB         | 2018-12-11 20:37:42 |       |
| TeamViewer13_Setup_wm .exe   | exe        | 45.30 MB          | 2018-03-05 23:03:28 |       |
|                              |            |                   |                     |       |
|                              |            |                   |                     |       |
|                              |            |                   |                     |       |
|                              |            |                   |                     |       |
| Format Private 🛩             |            | lew Folder Dele   | ete Backup Ca       | incel |
| トマープナ田ムレント                   |            |                   |                     |       |

クアップを開始します。

### 6.4.1 イベント別バックアップ

(1) [スタート]→[検索とバックアップ]→[イベント別]タブに移動します。

(2) クリック 🕒 して、インタフェースの左上に開始時刻と終了時刻を設定します。

(3) イベントの種類やカメラを確認します。

(4)クリックして ○ レコードを検索します。検索したレコードデータがリストに表示されます。 ● リスト内 をクリックすると、小さなポップアップ再生ウィンドウでレコードが再生playback されます。クリックして ● レコードをバックアップします。リスト内の 1 つ以上のレコード データを確認し、[バックアップ] ボタン

| ma 2010/10/00 12-00- | 99.444   | Event       |            |        |                          |                        |         |       |  |      |
|----------------------|----------|-------------|------------|--------|--------------------------|------------------------|---------|-------|--|------|
| me 2019/10/09 11:59: | 59 PM    | Manua Manua |            |        | R Intelligent Analytics  | A Motion               |         |       |  |      |
| Camera Q EE          |          |             |            |        |                          |                        |         |       |  |      |
|                      |          |             |            | Motion | 2019/10/09 02:01:41 AM~2 | 2019/10/09 02:02:17 AM |         | 13MB  |  | All. |
|                      |          |             |            | Motion |                          |                        |         |       |  | à    |
|                      |          |             |            | Motion | 2019/10/09 05:41:18 AM~2 | 019/10/09 05:42:05 AM  |         | 16MB  |  | A    |
| Camera5 Car          | mera6    |             |            | Motion |                          |                        |         |       |  | A    |
|                      |          |             |            | Motion | 2019/10/09 05:44:35 AM~2 | 2019/10/09 05:45:10 AM |         | 12MB  |  | A    |
| * <u>-</u>           |          |             |            | Motion | 2019/10/09 05:45:35 AM~2 |                        |         |       |  | à    |
| Cameraß B1.          | fichava  |             | B1-fisheye | Motion | 2019/10/09 07:10:12 AM~2 | 2019/10/09 07:10:48 AM |         | 13MB  |  | A.   |
|                      | lisileye | 8           | B1-fisheye |        | 2019/10/09 07:16:45 AM~2 | 019/10/09 07:17:31 AM  |         | 16MB  |  |      |
| and the second       |          |             | B1-fisheye | Motion | 2019/10/09 07:24:23 AM-2 | 019/10/09 07:40:52 AM  | 16m 29s | 331MB |  | 1    |
| and a                |          |             |            | Motion | 2019/10/09 07:41:04 AM~2 |                        |         |       |  | 2    |
| B1-L Car             | mera1    |             |            | Motion | 2019/10/09 07:59:35 AM~2 | 2019/10/09 08:01:49 AM |         | 45MB  |  | A    |
|                      |          |             |            | Motion | 2019/10/09 08:02:39 AM~2 |                        |         |       |  | A    |
|                      |          |             | B1-fisheye | Motion | 2019/10/09 08:04:56 AM~2 | 019/10/09 08:05:48 AM  |         | 18MB  |  | P.   |
| amera2 Car           | mera3    |             |            | Motion |                          |                        |         |       |  | 1    |
|                      |          |             | B1-fisheve | Motion | 2019/10/09 08:12:31 AM~2 | 2019/10/09 08:13:14 AM |         | 15MB  |  | PA - |

をクリックしてレコードデータをバックアップします。

# 7. RAID (32CH および 64CH)

(1) RAIDを有効にする

(開始画面へ移動→設定→ディスク□→ディスクモード)

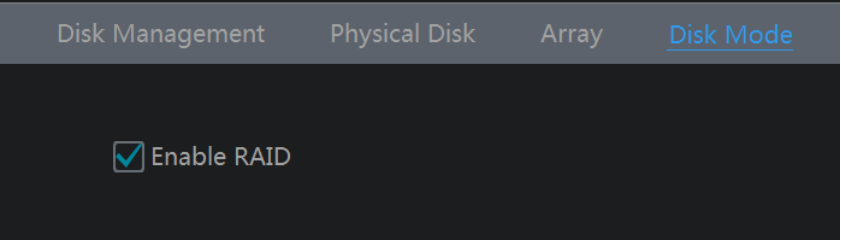

(2) 配列を作成します。(移動先 開始→設定→ディスク→物理 ディスク)

a. [物理ディスク]タブをクリックし、[アレイの作成]をクリックします。

b. ディスク管理の権限を持つユーザー名とパスワードを入力します。このファイルがない場合は、システムにロ グインするユーザー名と passwor d を使用できます(デフォルトのユーザー名: admin、 デフォルトのパスワード :123456)。

c. 配列名を入力し、配列の種類を選択します(次のように RAID5)。

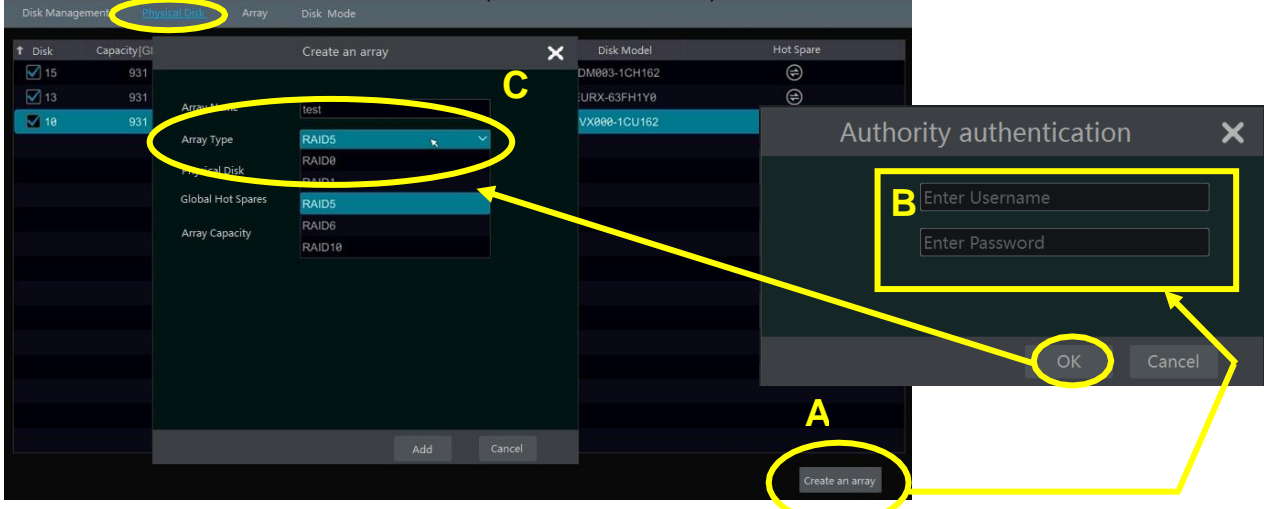

d. 物理ディスクを選択します。

16 個のディスクがある場合は、15 個のディスクを確認してください。残りの 1 つはホット スペアに設定する必要があります。

より高いデータ・セキュリティが必要な場合は、物理ディスクを削減して、ホット・スペア・ディスクを増やすことが できます。必要に応じて設定してください。

|                   | Create an array         | × |
|-------------------|-------------------------|---|
|                   |                         |   |
| Array Name        | test                    |   |
| Array Type        | RAID 5 V                |   |
| Physical Disk     | ☑1 ☑ <sub>2</sub> ☑3 ☐4 |   |
| Global Hot Spares | None                    |   |
| Array Capacity    | 1863GB                  |   |
|                   |                         |   |
|                   |                         |   |
|                   |                         |   |
|                   |                         |   |
|                   |                         |   |
|                   |                         |   |
|                   | Add                     |   |
|                   | , au Cancer             |   |

e. ホット スペアを選択します。物理ディスク インターフェイスで、アレイにないディスクを選択して次の図に

| Disk | Capacity[GB] | Array | Туре       | Status | Disk Model | Hot Spare |
|------|--------------|-------|------------|--------|------------|-----------|
|      | 931          | test  | Array disk | Normal | xxxxx      |           |
|      | 931          | test  | Array disk | Normal | xxxxx      | $\ominus$ |
|      | 931          | test  | Array disk | Normal | xxxxx      |           |
| 4    |              |       |            |        |            |           |

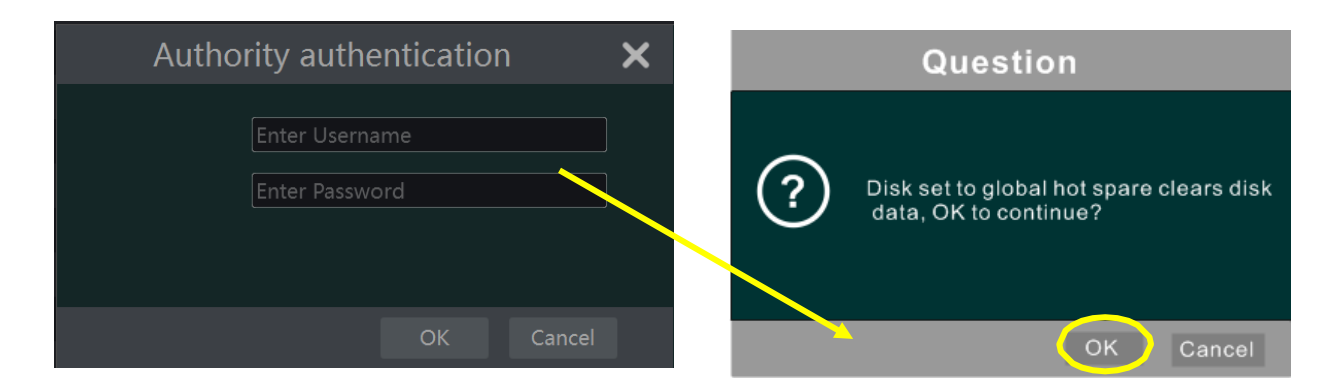

#### ◎RAIDの再構築

the on yourディスクの1つが of壊れている場合、前面パネルのディスクインジケータが赤く表示されます。もちろん、 a関連する HDD例外アラームが設定されている場合は、警告のヒントがポップアップ表示 upされます。 You壊れたディスク youを新しいディスクに置き換えた後、RAID を再構築 theする必要があります。

| Disk Mana | agement | Physical [   | Disk <u>Arra</u> | Disk Mod           | le        |       |         |
|-----------|---------|--------------|------------------|--------------------|-----------|-------|---------|
| No.       | Name    | Capacity[GB] | Physical Disk    | Hot Spare Position | Status    | Туре  | Rebuild |
|           | test    | 1862         | 2 3              |                    | Downgrade | RAID5 |         |
|           |         |              |                  |                    |           |       |         |

それをクリックし、再構築する物理ディスクを選択します。

| Array name    | test       |  |
|---------------|------------|--|
| Array Type    | RAID 5     |  |
| Array disk    | 2 3        |  |
| Physical Disk | ⊙ <b>1</b> |  |
|               |            |  |
|               |            |  |

# 付録 A\_互換性のある デバイス

1. テスト後の互換性のあるUSBドライブ。

| ブランド   | 容量           |
|--------|--------------|
| A-データ  | 512MB、1G、2GB |
| 超越     | 4GB          |
| キングストン | 2GB          |
| 東芝     | 2GB          |
| サンディスク | 4GB          |

2. テスト後の互換性のある外部USB CD/DVDライター

| ブランド | モデル      |
|------|----------|
| Lg   | GH24NS90 |

3. 互換性のある HDD

o

| ブランド       | モデル番号                             | 容量    |
|------------|-----------------------------------|-------|
|            | WD10PURX FW:64D85Y0               | 1TB   |
|            | WD20PURX FW:64P6ZY0               | 2TB   |
| ウエスタン デ    | WD30PURX FW:64P6ZY0               | 3TB   |
| シタル        | WD40PURX FW:64GVNY0               | 4TB   |
|            | WD40EURX FW:64WRWY0               | 4TB   |
|            | *WD60PURX FW:64LZMY0              | 6TB   |
|            | ST1000VX005 FW:CV12               | 1TB   |
|            | ST2000VX007(スカイホーク ライト)           | 2TB   |
|            | FW:CV11                           |       |
| シーゲイト      | ST2000VX008 FW:CV12               | 2TB   |
|            | ST3000VX002 FW:CV12               | 3TB   |
|            | ST4000VX000 FW:CV11               | 4TB   |
|            | ST6000VX0003 FW:SC60              | 6TB   |
|            | ST8000VX0002 FW:AV01              | 8TB   |
|            | ST10000VX0004 FW:AV01             | 10 TB |
|            | HCS5C1050DLE630 FW:620DT01ABA050V | 500GB |
|            | DT01ABA100                        | 1TB   |
| <b>中</b> 本 | DT01ACA100                        | 1TB   |
| 泉之         | MD06ACA600V FW:0603               | 6TB   |
|            | MD06ACA800V FW:0603               | 8TB   |
|            | MD06ACA10TV FW:0603               | 10 TB |

\*電源アダプタは、6TB HDDをサポートするために12V、3A以上を要求する必要があります

29

# 付録B\_SPCIFICATION

| モデル                | 4 ch                                                                | 8CH                     | 16CH                                                                | 32CH                                                                                                    | 64CH                                                                                 |  |  |
|--------------------|---------------------------------------------------------------------|-------------------------|---------------------------------------------------------------------|----------------------------------------------------------------------------------------------------|--------------------------------------------------------------------------------------|--|--|
| 圧縮形式               |                                                                     | H.265 / H.264 メインプロファイル |                                                                     |                                                                                                    |                                                                                      |  |  |
| ビデオ出力              |                                                                     | VGA × 1、HD              | M I× 1                                                              | VG                                                                                                    | SA × 1,HDM I× 2                                                                      |  |  |
| サポートIPカメラ          | 4                                                                   | 8                       | 16                                                                  | 32                                                                                                    | 64                                                                                   |  |  |
| HDMI 解像度           | HDMI × 1:<br>3840 ×2160 /1920                                       | ) × 1080 / 1280 ×102    | 24 / 1024 × 768                                                     | HDMI 1:<br>3840 ×2160@60FPS/<br>3840 ×<br>2160@30FPS/ 1920 × 1080<br>/<br>1280 ×1024 / 1024 × 768<br>HDMI 2:<br>1920 × 1080 / 1280 ×1024 /<br>1024 × 768 | HDMI 1;<br>4K ×2K / 1920 × 1080 / 1280<br>×1024<br>HDMI2:<br>1920 × 1080 /1280 ×1024 |  |  |
| VGA 解像度            |                                                                     | VGA × 1:192             | 20 ×1080 / 1280 ×102                                                | 24 / 1024 ×768                                                                                                    | VGA × 1: 1920 ×1080 / 1280<br>×1024                                                  |  |  |
| レコードの解決            | 8MP / 6MP / 5MP / 4MP / 3MP / 1080P / 960P / 720P / 960H / D1 / CIF |                         |                                                                     |                                                                                                    |                                                                                      |  |  |
| オーディオ入力            | RCA × 1 (双方向音声)                                                     |                         |                                                                     |                                                                                                    |                                                                                      |  |  |
| オーディオ出力            | RCA × 1                                                             |                         |                                                                     |                                                                                                    |                                                                                      |  |  |
| アラーム入力             |                                                                     |                         |                                                                     |                                                                                                    |                                                                                      |  |  |
| アラーム出力             | N/a 4                                                               |                         |                                                                     |                                                                                                    |                                                                                      |  |  |
| レコードモード            |                                                                     |                         | 手動/スケジュ                                                             | ール/動き/センサーの検出                                                                                                    |                                                                                      |  |  |
| ネットワークインタ<br>ーフェイス |                                                                     |                         |                                                                     | RJ45                                                                                                    |                                                                                      |  |  |
| PTZ制御              |                                                                     |                         | 1                                                                   | はい                                                                                                    |                                                                                      |  |  |
| 通信インターフ<br>ェイス     | し!<br>(バックアップ用<br>ス用にもう1つ)                                          | SB2.0 × 2<br>に1つ、USB マウ | USB2.0 × 1、<br>USB3.0 × 1<br>(バックアップ用<br>に1つ、USBマ<br>ウス用にもう 1<br>つ) | 、<br>USB2.0 × 2、USB3.0 × 1<br>プ用<br>(バックアップ用に2つ、USBマウス用にもう<br>3 マ<br>う 1                                                                                 |                                                                                      |  |  |
| ディスク情報             | サタ                                                                  | × 1 (10 TB)             | サタ <b>×2</b><br>(10TB)                                              | サタ <b>×8(10TB)</b>                                                                                                    |                                                                                      |  |  |
| <b>E-</b> サタ       |                                                                     | N/a                     |                                                                     |                                                                                                    | 2                                                                                    |  |  |
| Raid               |                                                                     | N/a                     |                                                                     | 0                                                                                                    | /1/5/6/10                                                                            |  |  |
| リモートコントロー<br>ラ     |                                                                     |                         |                                                                     | オプション                                                                                                    |                                                                                      |  |  |
| 電源                 |                                                                     | Dc12v                   |                                                                     | ļ.                                                                                                    | AC100 ~240V                                                                          |  |  |
| 温度                 |                                                                     |                         |                                                                     | -10°C-50°C                                                                                                    |                                                                                      |  |  |
| 湿度                 | 10%-90%                                                             |                         |                                                                     |                                                                                                    |                                                                                      |  |  |